ワンタイムパスワード

# ご利用手順書

AnserParaSOL 用

不正送金防止のため、**ワンタイムパスワード未利用の場合**、1 日の振込・振替・収納サ ービス(ペイジー)限度額の初期値は「20 万円」です。

ワンタイムパスワードをご利用頂くと、1 日の限度額を 1 口座あたり 200 万円、または インターネットバンキングご契約時に「申込書」に記入した限度額のどちらか低い方を上 限値として引き上げることが可能です。

なお、不正送金防止の為、限度額引き上げの反映は、限度額変更申請の受付日から 2日後の午前0時となります。

セキュリティ対策としてワンタイムパスワードのご利用を推奨します。

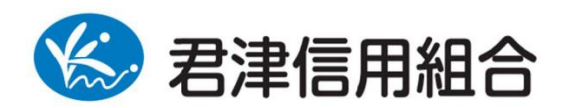

https://kimishin.jp/

2019.6

# 目次

| ワンタイムパスワードとは1                    |
|----------------------------------|
| 振込限度額の上限について1                    |
| トークンとは                           |
| ソフトウェアトークンとハードウェアトークンの違い2        |
| ご利用上の注意                          |
| ワンタイムパスワードご利用上の注意(必ずご覧ください)      |
| ソフトウェアトークンご利用上の注意3               |
| ハードウェアトークンご利用上の注意4               |
| ワンタイムパスワード初期設定方法5                |
| 初期設定 ソフトウェアトークン (スマホアプリ方式)8      |
| トークン追加                           |
| 初期設定 ハードウェアトークン (キーホルダ型パスワード生成機) |
| ワンタイムパスワードの入力方法                  |
| ワンタイムパスワード利用解除 30                |
| 振込限度額の引き上げ方法                     |

# お困りの場合

| ワンタイムパスワードの利用を開始したい                                | 5ページ  |
|----------------------------------------------------|-------|
| 既に当組合でワンタイムパスワードアプリを利用中のスマホへ新たに2つ目の<br>トークンを登録する場合 | 17ページ |
| ワンタイムパスワードアプリをダウンロードした携帯電話・スマートフォンを機<br>種変更したい     | 30ページ |
| ワンタイムパスワードを一定回数間違えてログインできなくなってしまった                 |       |
| ワンタイムパスワードアプリの入った携帯電話・スマートフォンが紛失・盗難・<br>故障してしまった   | 3ページ  |
| ワンタイムパスワードアプリを誤って削除してしまった<br>トークンの削除をしてしまった        |       |

本手引書、およびワンタイムパスワードアプリ利用者マニュアル、インターネットバンキングご 利用ガイドは当組合のホームページでご覧いただけます。下記のページをご覧ください。 君津信用組合 インターネットバンキング

https://kimishin.jp/netbank/netbankge/

お問い合わせ先 君津信用組合 事務部 0438-20-1122 (平日 9:00~17:00)

# ワンタイムパスワードとは

<u>1分毎に変化する1回限りのパスワード</u>です。インターネットバンキング利用時に、ロ グイン ID・ログインパスワードに加えて、ワンタイムパスワードを入力していただくこ とで不正アクセスを防止します。セキュリティ対策としてご利用頂きたく推奨します。

# 振込限度額の上限について

不正送金防止のため、ワンタイムパスワード未利用の場合、1日の振込・振替・収納サービス(ペイジー)限度額の初期値は「20万円」です。

ワンタイムパスワードをご利用頂くと、1 日の限度額を1 口座あたり 200 万円、またはイン ターネットバンキングご契約時に「申込書」に記入した限度額のどちらか低い方を上限値 として引き上げることが可能です。

なお、不正送金防止の為、限度額引き上げの反映は、限度額変更申請の受付日から2日後 の午前0時となります。

# トークンとは

ワンタイムパスワードのご利用にあたっては、使い捨てのパスワードを生成するための トークンが必要となります。トークンには、お客さまのスマートフォン、携帯電話にダ ウンロードしていただく専用アプリ(ソフトウェアトークン)と、当組合から送付する キーホルダー型の専用機器(ハードウェアトークン)の2種類があり、お客様にてご利 用いただくトークンを選択できます。

●ご利用料金

| 区分                                  | 手数料          |
|-------------------------------------|--------------|
| ソフトウェアトークン(スマホアプリ方式)                | 無料           |
| ハードウェアトークン<br>(キーホルダ型ワンタイムパスワード生成器) | 月額 110 円(税込) |
| ハードウェアトークン再発行手数料                    | 2,200円(税込)   |

※ハードウェアトークンの利用手数料(月額110円税込)は、毎月10日代表口座より 引落となります。

# ソフトウェアトークンとハードウェアトークンの違い

| トークン形式              | ソフトウェアトークン<br>(スマホアプリ方式)                                                      | ハードウェアトークン<br>(キーホルダ型生成機)                                                          |
|---------------------|-------------------------------------------------------------------------------|------------------------------------------------------------------------------------|
| ご利用料金               | 無料                                                                            | 月額110円(税込)<br>※毎月10日代表口座より引落<br>再発行手数料2,200円(税込)                                   |
| 選択のポイント             | <ul> <li>・スマートフォンをご利用の<br/>お客様</li> <li>・パソコン・スマートフォン<br/>でご利用のお客様</li> </ul> | パソコンのみでご利用のお<br>客様                                                                 |
| ワンタイムパスワード<br>の表示方法 | スマートフォンにダウンロ<br>ードした「専用アプリ」を起<br>動するとワンタイムパスワ<br>ードが表示されます。                   | 当組合から送付する「キーホ<br>ルダ型パスワード生成機」に<br>ワンタイムパスワードが表<br>示されます。                           |
| 利用開始方法              | ログイン後、画面上からお申<br>込み                                                           | ログイン後、画面上からお申<br>込み                                                                |
| ご利用開始までの期間          | ご利用のスマホヘアプリの<br>ダウンロード後、利用開始登<br>録をいただきましたらご利<br>用可能です。                       | 画面上でのお申込からハー<br>ドウェアトークンのお届け<br>まで約1~2週間程度。<br>到着後、利用開始登録をいた<br>だきましたらご利用可能で<br>す。 |

<mark>※ワンタイムパスワードのご利用開始にあたって書面での申し込みは不要です。</mark>

# ご利用上の注意

#### ワンタイムパスワードご利用上の注意(**必ずご覧ください**)

1. ワンタイムパスワードを導入しますと、以下のお取引でワンタイムパスワードの入力 が必要になります。

| 5                              | シンタイムパスワードの入力が必要               | 要なお取引    |
|--------------------------------|--------------------------------|----------|
| <ul> <li>・振込(都度)</li> </ul>    | <ul> <li>・登録情報変更(注)</li> </ul> | ・収納(民間)  |
| <ul> <li>・振込振替限度額変更</li> </ul> | ・ワンタイムパスワード利用解除時               | ・収納限度額変更 |
| ・トークン発行                        |                                |          |

※メールアドレス、電話番号等のお客様登録情報

2. 次の場合、ワンタイムパスワードの必要なお取引ができなくなります。

- ご利用再開には、お取引店舗にて書面でのお手続きが必要となります。
- ・ワンタイムパスワードの入力を一定回数間違えてしまった場合
- ・ワンタイムパスワードアプリの入った携帯電話・スマホが紛失・故障した場合
- ・ワンタイムパスワードアプリを誤って削除してしまった場合
- ・ワンタイムパスワードアプリにてトークンの削除を行ってしまった場合
- ・ハードウェアトークンが紛失・故障した場合

ソフトウェアトークンご利用上の注意

 ソフトウェアトークンをご利用になる場合は、ワンタイムパスワードアプリをダウン ロードできるスマートフォン・携帯電話のご用意が必要です。ご利用の携帯電話が対応しているかどうかを事前に下記のホームページにて必ずご確認ください。 携帯電話のお客様

http://www.dokodemobank.ne.jp/anserparasol/environment/onetimepasswd\_mobile.asp

http://www.dokodemobank.ne.jp/anserparasol/environment/onetimepasswd\_smartphone.asp

※ワンタイムパスワードアプリを携帯電話・スマートフォンにダウンロードする際の通 信料・接続料はお客様のご負担となりますのでご了承ください。

※ワンタイムパスワードを表示させる際は通信を行いません。

 ワンタイムパスワードアプリをダウンロードしたスマートフォン・携帯電話を機種変 更する場合は、事前に「ワンタイムパスワード利用解除」の操作と、新しいスマート フォン・携帯電話での初期設定が必要となります。利用解除操作を行わず、機種変更 された場合、ワンタイムパスワードの入力が必要なお取引ができなくなります。 ご利用再開には、お取引店舗にて書面でのお手続きが必要となります。 (操作方法につきましては 30 ページをご覧ください。)

スマートフォンのお客様

- ひとつのログインID(1契約)につき、ワンタイムパスワードを設定できるスマート フォン・携帯電話は1台です。(インターネットバンキングを複数のユーザ様で利用し たい場合はユーザ様ごとにログイン ID を作成可能な「法人インターネットバンキング」 への切替をお勧めいたします。)
- 既に当組合でワンタイムパスワードアプリを利用中の端末へ新たに2つ目のトークン を登録する場合、下記のスマートフォンについては、1台の端末に複数のユーザ(トー クン)登録が可能となっております。(複数登録の方法は、17ページをご覧ください。)

|         | OS のバージョン                                     | ワンタイムパスワードアプリのバージョン |
|---------|-----------------------------------------------|---------------------|
| Android | 4. 0/ 4. 1/ 4. 2/ 4. 3/ 4. 4/ 5. 0/ 5. 1/     | Version2.2.0 以降     |
|         | 6. 0/ 7. 0/ 7. 1/ 8. 0/ 8. 1/9. 0             |                     |
| i OS    | 7. 1. 2/ 8. 0/ 8. 1/ 8. 2/ 8. 3/ 8. 4/ 9. 0/  | Version3.2.0 以降     |
|         | 9. 1/9. 2/9. 3/10. 0/10. 1/10. 2/10. 3/11. 0/ |                     |
|         | 11. 1/11. 2/11. 3/11. 4/12. 0/12. 1           |                     |

図1:複数登録可能なスマートフォン端末

その他のスマートフォン・携帯電話につきましては、1台に複数登録はできません。 ログインID(1契約)ごとに携帯端末1台が必要となります。

ハードウェアトークンご利用上の注意

- ハードウェアトークンを紛失により再発行する場合は、書面での手続きが必要となり ます。その際、ハードウェアトークン再発行手数料 2,200 円(税込)をいただきます。 お申込み受付後、郵送にて当組合にお届けのご住所までお送りします。(約1~2週間 程度)
- 2. ひとつのログイン ID(1契約)につき、利用できるハードウェアトークンは1個まで です。

# ワンタイムパスワード初期設定方法

インターネットバンキングを初めてご利用になる場合は、まず初めに別冊の「インターネットバン キングご利用ガイド」をご覧いただき初期登録を行ってください。 初期登録完了後、ワンタイムパスワードの設定を行ってください。

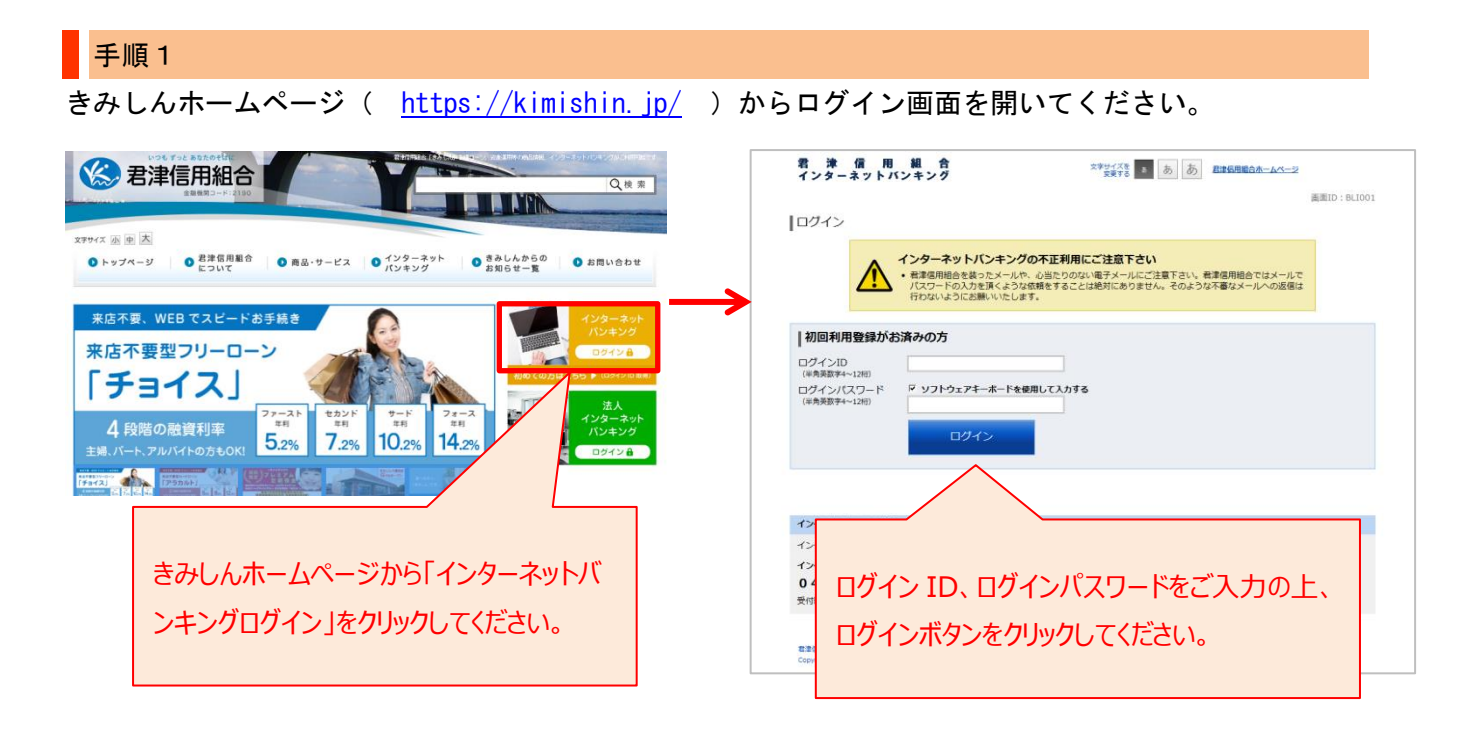

### 手順2

インターネットバンキングにログイン後、画面上部に表示されているメニューの「ワンタイムパスワー ド申請」→「ワンタイムパスワード申請」をクリックしてください。

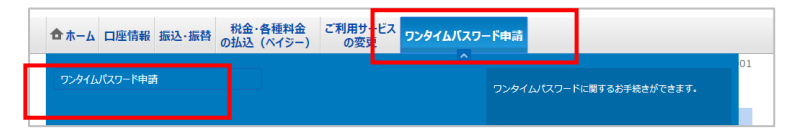

手順3

#### \_\_\_\_\_ ワンタイムパスワード申請内容選択画面が表示されます。

|                                                                                                    | 画面ID:BOP001           |
|----------------------------------------------------------------------------------------------------|-----------------------|
| 【ワンタイムパスワード申請内容選択<br>ワンタイムパスワードの登録情報を表示します。<br>登録情報の変更を行う場合は変更対象ボタンを押して下さい。                                                                                                    |                       |
| ワンタイムパスワード登録状況                                                                                                    |                       |
| 登録状況 (未登録)                                                                                                    |                       |
| 注意事項 注意事項欄(必ずお読みください)                                                                                                    |                       |
| <ul> <li>◆ 新規でワンタイムパスワードを申請される方は、【トークン発行】⇒【ワンタイムパスワード利用開始】の順で実施して</li> <li>◆ スマートフォンを機種変更する際は、変更前に【ワンタイムパスワード利用解除】を必ず実施して下さい。(ソフトウェ)</li> </ul>                                                                                                    | 下さい。<br>アトークンの方)      |
| <ul> <li>● 手順1【トークン発行】</li> <li>新規でワンタイムパスワードを申請される方。</li> <li>「トークン発行」を押して、下記のいずれかを選択してください。</li> <li>・ ソフトウェアトークン(お手持ちのスマートフォンまたは携帯電話のアプリに表示する方法)</li> <li>・ ハードウェアトークン(キーホルダ型の生成機に表示する方法)</li> </ul>                                                                                                    |                       |
| <ul> <li>手順2【ワンタイムパスワード利用開始】</li> <li>トークン発行後、「ワンタイムパスワード利用開始」を押してください。</li> <li>・ソフトウェアトークンの方は、スマートフォンにてアプリの設定後に実施</li> <li>・ハードウェアトークンの方は、お手元に生成機到着後に実施</li> <li>※利用開始登録後、次回ログインからワンタイムパスワードの入力が必須になります。</li> </ul>                                                                                                    |                       |
| <ul> <li>【ワンタイムパスワード利用解除】<br/>以下の方は、「ワンタイムパスワード利用解除」を押してください。</li> <li>① ソフトウェアトークンに利用しているスマートフォン・携帯電話の機種変更<br/>機種変更を行う前に、「ワンタイムパスワード利用解除」を行って下さい。</li> <li>翌日以降に新しい端末で、「トークン発行」と「利用開始」を行ってください。</li> <li>② トークンを「ソフト型」⇒「ハード型」または「ハード型」⇒「ソフト型」へ切り替える時<br/>当面面の「ワンタイムパスワード利用解除」から利用解除を行った後、翌日以降に「トークン発行」にてご希望のトーク」</li> </ul> | ンを選択して下さい。            |
| トークン発行<br>トークン発行<br>トークン発行<br>トークン発行<br>トークン発行<br>トークン発行                                                                                                    | 確認の上、<br>行をクリックしてください |

| 戶順 4                                                                                                    |                                                                    |                               |             |
|----------------------------------------------------------------------------------------------------|--------------------------------------------------------------------|-------------------------------|-------------|
| ークン発行(選択)画                                                                                                    | 面が表示されます。                                                          |                               |             |
| 希望のトークンを選択                                                                                                    | して下さい。                                                             |                               |             |
| 君 津 信 用 組 合<br>インターネットバンキング                                                                                                | 文字サイズを<br>変更する あ                                                   | あ 君津信用組合ホームページ                |             |
| 合ホーム 口座情報 振込・振替 の払                                                                                                    | 税金・各種料金 ご利用サービス<br>ム込 (ペイジー) の変更                                   | ワンタイムバスワード申請                  |             |
|                                                                                                    |                                                                    |                               | 画面ID:BOT010 |
| トークン発行(選択)                                                                                                    |                                                                    |                               |             |
| トークンの種類を選択して下さい。                                                                                                    |                                                                    |                               |             |
| トークンの選択                                                                                                    |                                                                    |                               |             |
| 選択<br>・オ<br>持ちのスマートフォンなどにアプリ<br>・こ利用手数料 無料                                                                                 | <b>宇電話またはスマートフォンのアプリにま</b><br>リをダウンロードしていただきます。即日ご利用               | <b>長示する方法)</b><br>河能です。       |             |
| 選択<br>メードウェアトークン (キー<br>・)<br>・)<br>・)<br>・)<br>ボードウェアトークン (キー<br>・)<br>・)<br>・)<br>・)<br>・)<br>・)<br>・)<br>・)<br>・)<br>・) | -ホルダ型の生成機に表示する方法)<br>-ド生成機を郵送させていただきます。お届け<br>税抜) ※紛失等による再発行は所定の再到 | には1~2週間かかります。<br>発行手数料がかかります。 |             |
| 戻る                                                                                                    |                                                                    |                               |             |
|                                                                                                    |                                                                    |                               |             |

ソフトウェアトークン(無料)を選択した方は 8 ページへ

ハードウェアトークン(月額 110 円税込)を選択した方は 24 ページへ

ソフトウェアトークンとハードウェアトークンの違いは2ページをご覧ください。

# 初期設定 ソフトウェアトークン(スマホアプリ方式)

・ご利用にはワンタイムパスワードアプリ対応機種のスマートフォン・携帯電話が必要です。

- ・ワンタイムパスワードアプリは、現在の時刻をパスワードの生成に使用していますので、
   初期設定の前に、携帯電話・スマートフォンの日時設定が正しいことを確認してください。
- ・携帯電話・スマートフォンにメールを送信致しますので、受信制限を設定されている場合は、 メールアドレス「kimisin@otp-auth.net」から受信ができるように設定の変更をお願い致します。

### 手順1-1

5~7ページ「ワンタイムパスワード初期設定方法」の実施後に行って下さい。

### トークン発行(ソフトウェアトークン発行情報入力)画面が表示されます。

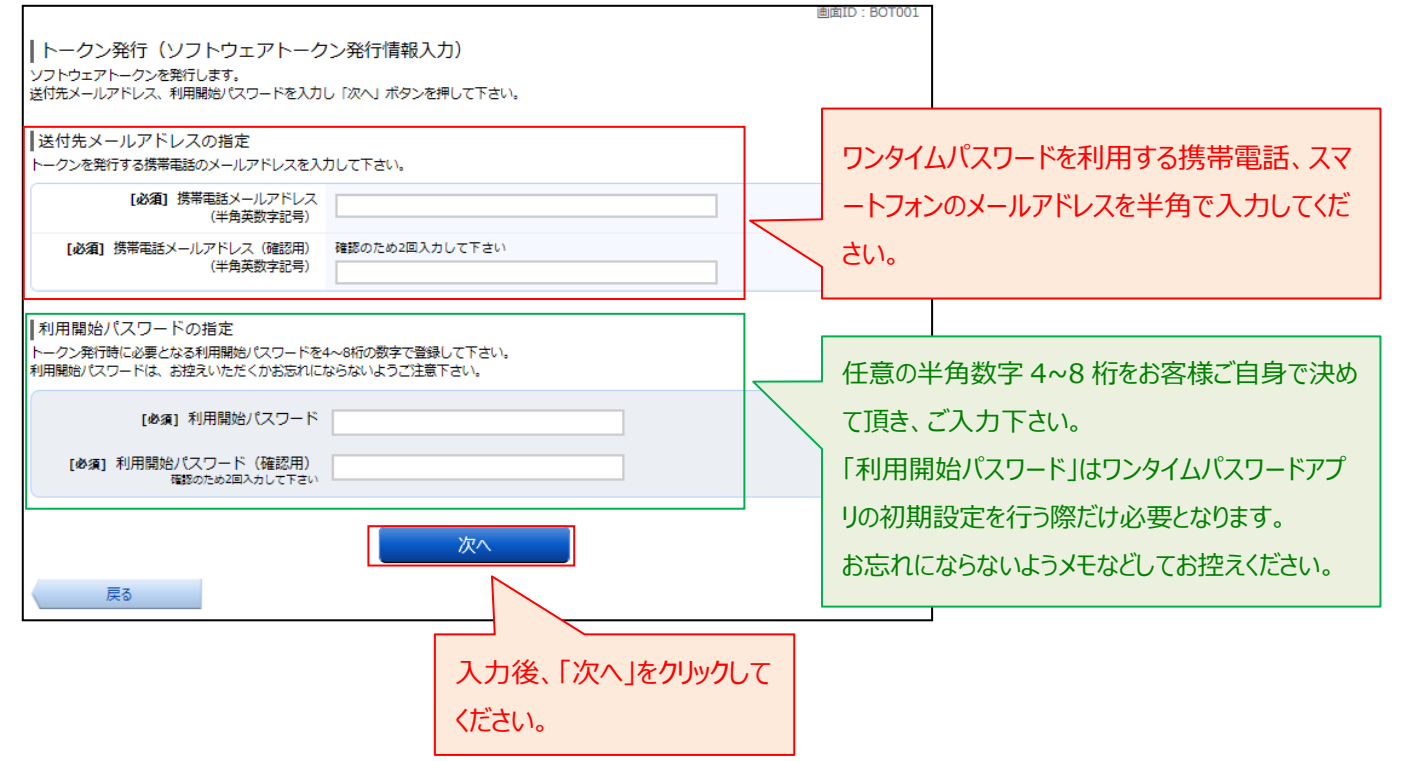

トークン発行(ソフトウェアトークン発行情報入力内容確認)画面が表示されます。

|                                              |                                                                                                    | 画面ID:BOT003   |
|----------------------------------------------|----------------------------------------------------------------------------------------------------|---------------|
| トークン発行(ソフトウェアトーク<br>入力内容をご確認のうえ、確認用バスワードを入力し | アン発行情報入力内容確認)<br>J、「確定する」ボタンを押して下さい。                                                                                                    |               |
| ┃送付先メールアドレス                                  |                                                                                                    |               |
| 携帯電話メールアドレス                                  | XXXXXXXXXXXX@docomo.ne.jp                                                                                                    |               |
|                                              |                                                                                                    | 「送付先メールアドレス」を |
| 確認用パスワードの入力                                  |                                                                                                    | 確認の上、確認用パスワード |
| [必須] 確認用パスワード<br>(半角英数字7桁)                   | ✓ ソフトウェアキーボードを使用して入力する     ✓      ✓      ✓      ✓      ✓      ✓      ✓      ✓      ✓      ✓      ✓      ✓      ✓      ✓      ✓      ✓      ✓      ✓      ✓      ✓      ✓      ✓      ✓      ✓      ✓      ✓      ✓      ✓      ✓      ✓      ✓      ✓      ✓      ✓      ✓      ✓      ✓      ✓      ✓      ✓      ✓      ✓      ✓      ✓      ✓      ✓      ✓      ✓      ✓      ✓      ✓      ✓      ✓      ✓      ✓      ✓      ✓      ✓      ✓      ✓      ✓      ✓      ✓      ✓      ✓      ✓      ✓      ✓      ✓      ✓      ✓      ✓      ✓      ✓      ✓      ✓      ✓      ✓      ✓      ✓      ✓      ✓      ✓      ✓      ✓      ✓      ✓      ✓      ✓      ✓      ✓      ✓      ✓      ✓      ✓      ✓      ✓      ✓      ✓      ✓      ✓      ✓      ✓      ✓      ✓      ✓      ✓      ✓      ✓      ✓      ✓      ✓      ✓      ✓      ✓      ✓      ✓      ✓      ✓      ✓      ✓      ✓      ✓      ✓      ✓      ✓      ✓      ✓      ✓      ✓      ✓      ✓      ✓      ✓      ✓      ✓      ✓      ✓      ✓      ✓      ✓      ✓      ✓      ✓      ✓      ✓      ✓      ✓      ✓      ✓      ✓      ✓      ✓      ✓      ✓      ✓      ✓      ✓      ✓      ✓      ✓      ✓      ✓      ✓      ✓      ✓      ✓      ✓      ✓      ✓      ✓      ✓      ✓      ✓      ✓      ✓      ✓      ✓      ✓      ✓      ✓      ✓      ✓      ✓      ✓      ✓      ✓      ✓      ✓      ✓      ✓      ✓      ✓      ✓      ✓      ✓      ✓      ✓      ✓      ✓      ✓      ✓      ✓      ✓      ✓      ✓      ✓      ✓      ✓      ✓      ✓      ✓      ✓      ✓      ✓      ✓      ✓      ✓      ✓      ✓      ✓      ✓      ✓      ✓      ✓      ✓      ✓      ✓      ✓      ✓      ✓      ✓      ✓      ✓      ✓      ✓      ✓      ✓      ✓      ✓      ✓      ✓      ✓      ✓      ✓      ✓      ✓      ✓      ✓      ✓      ✓      ✓      ✓      ✓      ✓      ✓      ✓      ✓      ✓      ✓      ✓      ✓      ✓      ✓      ✓      ✓      ✓      ✓      ✓      ✓      ✓      ✓      ✓      ✓      ✓      ✓      ✓      ✓      ✓      ✓      ✓      ✓      ✓      ✓      ✓      ✓      ✓ | を入力してください。    |
|                                              |                                                                                                    |               |
| 民る                                           | を中止する 確定する                                                                                                    | 確定する          |

手順1-3 トークン発行(ソフトウェアトークン発行完了)画面が表示されます。

そのままの状態で<mark>手順1-4</mark>へお進みください。

|                                              |                                    |                           |        | (曲       | 面ID:BOT002 |    |
|----------------------------------------------|------------------------------------|---------------------------|--------|----------|------------|----|
| トークン発行(ソ                                     | フトウェアトーク                           | シ発行完了)                    |        |          |            |    |
| トークン発行を受け付けま<br>携帯電話メールアドレスに<br>トークン情報に従い、ワン | した。<br>トークン発行用のメール<br>タイムパスワードの設定の | が送信されます。<br>のお手続きをお願いします。 |        |          |            |    |
| ┃送付先メールアドレ                                   | ス                                  |                           | 1      |          |            |    |
| ł                                            | 携帯電話メールアドレス                        | taro@data-bank.co.jp      |        |          |            |    |
|                                              |                                    |                           |        |          |            |    |
| トークン情報                                       |                                    |                           |        | 『ユーザID』  |            |    |
|                                              | サービスID<br>ユーザID                    | 10112231<br>999800000001  | $\leq$ | (手順1-8で個 | 吏用しま       | す) |
|                                              |                                    | ワンタイムパスワード申               | 請内容選打  | R^       |            |    |

携帯電話・スマートフォンをご用意ください。

<mark>手順1-1</mark>で入力したメールアドレスに、ワンタイムパスワードアプリのダウンロード URL が記載され た「トークン発行のご案内」という題名のメールが届きますので、メールを開いてください。

メールが届かない場合

<mark>手順1-2</mark>の画面で「確定する」を押下後しばらくしてもダウンロード URL メールが届かない場合、 お手数ですが次の点をご確認いただき再度お試しください。

お客様のご利用端末が、迷惑メール設定により本サービスのメールを受信できない設定になっている 可能性があります。ドメイン指定で「kimisin@otp-auth.net」を許可する設定に変更いただき、再度 5ページの手順1からやり直ししてください。

※設定方法については、各携帯電話会社へご確認ください。

#### 手順1-5

携帯電話・スマートフォンでメール本文内に記載されたアプリのダウンロード URL を開いてください。

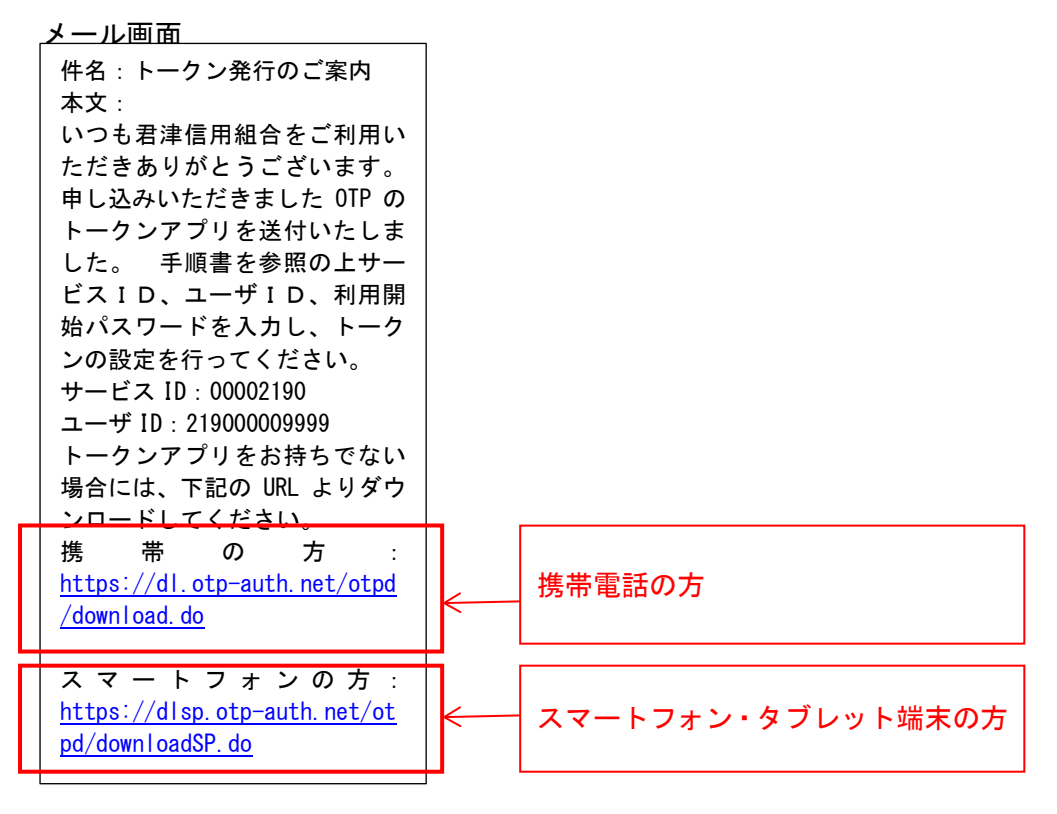

アプリのダウンロード用ページが表示されます。 「ダウンロードサイト」を選択し、アプリをダウンロードしてください。

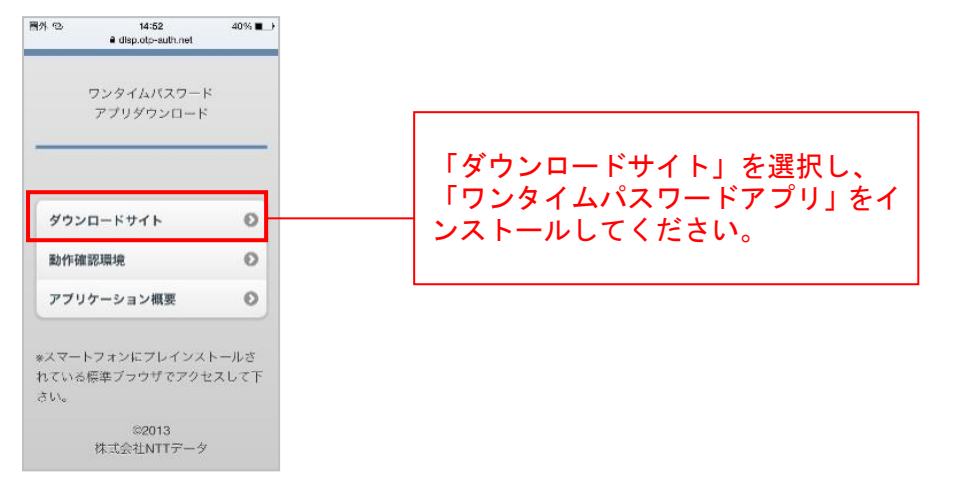

ダウンロードした際に「インストール済」または「ダウンロード済」と表示された場合は、17 ページを ご覧ください。

※ワンタイムパスワードアプリをダウンロードする際の通信料・接続料はお客様のご負担となりますの でご了承ください。

手順1-7

ダウンロードした、携帯電話・スマートフォンでワンタイムパスワードアプリを起動します。 プライバシーポリシーの確認画面が表示された場合は、「同意して進む」をタップして下さい。

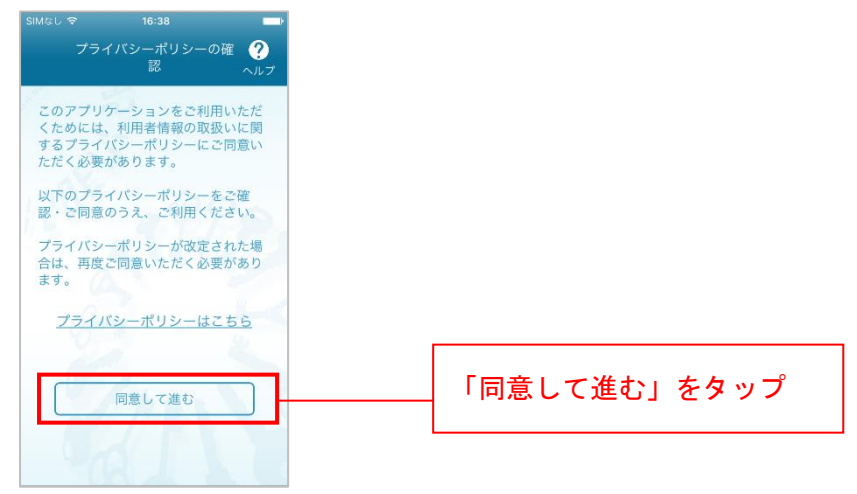

「サービス ID」、「ユーザ ID」、「利用開始パスワード」の入力画面が表示されます。 <u>手順1-3</u>で表示された画面を参考に「サービス ID」、「ユーザ ID」を入力します。 (「サービス ID」「ユーザ ID」は「トークン発行のご案内」メール内にも記載されております) 「利用開始パスワード」は<u>手順1-1</u>にて設定した利用開始パスワードを入力してください。 スマートフォンの方は、「上記の内容に同意する」のチェックボックスをチェックしてください。 入力後「送信」ボタンを押下します。

|             | スマートフォンの場合                                                                                                    | ĩ                                              |
|-------------|----------------------------------------------------------------------------------------------------|------------------------------------------------|
| 國外          | ତ 14:53                                                                                                    | 39% 🗩                                          |
|             | 初期設定                                                                                                    | ?<br>ヘルプ                                       |
| +<br>;<br>( | ナービスIDとユーザID、利用開<br>スワードを入力し、送信ボタン<br>してください。                                                                                                    | 始パ<br>'を押                                      |
|             | サービスID:                                                                                                    | ,                                              |
|             | ユーザID:                                                                                                    | 5                                              |
|             | 利用開始パスワード:                                                                                                    |                                                |
|             | ALC: AND                                                                                                    |                                                |
| オ国を構力見た     | ご利用の前に以下を必ずご確認くだ<br>にアプリはアプリテータの搾取、後勤<br>下るため、他端末へのアプリアータ弓<br>5防止する機能を導入しております。<br>繊維変更時、アプリ別除時は事前にご<br>ナービスで手続きを行ってください。<br>万定の手続きを行わない場合は、ご利<br>に切なくなります。 | <mark>さい。</mark><br>を防止<br>き継ぎ<br>2利用の<br>別用いた |
| L           | □上記の内容に同意する。                                                                                                    |                                                |
| _           |                                                                                                    | _                                              |
|             | 送信                                                                                                    |                                                |

| ful i 🗭    |         | 1)  |
|------------|---------|-----|
| 初          | 期設定     | 1   |
| サービスIDと    | ニューザ[[  | 、利用 |
| 開始バスワー     | -ドを入力   | し、送 |
| + 127 10   | 10 c th |     |
| 9-EXID:    |         |     |
| 7 -++f ID+ |         |     |
|            |         |     |
| 利用開始バン     | マード:    |     |
|            |         |     |
|            |         |     |

通信が行われた後、「初期設定完了」画面が表示されますので「次へ」を押下してください。

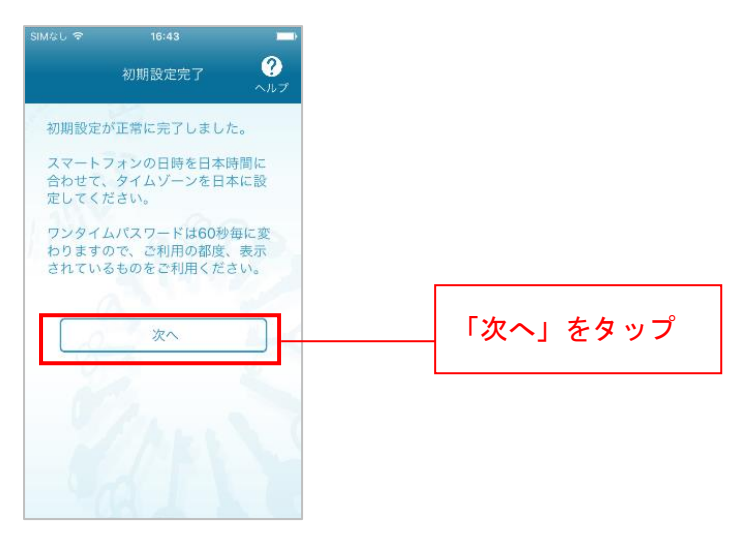

### 手順1-10(スマートフォンのみ。携帯電話の方は手順1-11へお進みください。)

スマートフォンの方は、「トークン表示名設定」画面が表示されます。トークン名に任意の文言を追加す ることができます。文言を追加する場合は、「変更後の追加文言」へ入力してください。文言を追加しな い場合は入力不要です。入力後、「登録」を押下してください。

| •••• SoftBank                     | 4G           | 11:33            | 88%   | -       |
|-----------------------------------|--------------|------------------|-------|---------|
| ۲                                 | -0           | ン表示名             | 設定 🥎  | 0<br>17 |
|                                   |              |                  |       |         |
| トークン<br>表示名                       | 君津           | 信用組合             |       |         |
| トークン表述<br>更することが                  | 示名 <br>がで:   | に任意の;<br>きます。    | 文言を追加 | · 変     |
| 変更前の<br>追加文言:                     | 未登泊          | 銢                |       |         |
| [任意]<br>変更後の<br>追加文言:<br>(注意など取り) | 5            | i li ka          | -     |         |
| (例)<br>追加文言に本店II<br>トークン表示名:      | 月と入:<br>4以下の | 力された場合<br>の通りとなり | 束寸。   |         |
| 「〇〇二銀行本」                          | 山用山          |                  | -     |         |
|                                   |              | 登録               |       |         |
| - 1                               | A            |                  |       |         |

携帯電話・スマートフォンのアプリにワンタイムパスワードが表示されます。 そのままの状態で手順1-12へ進みます。

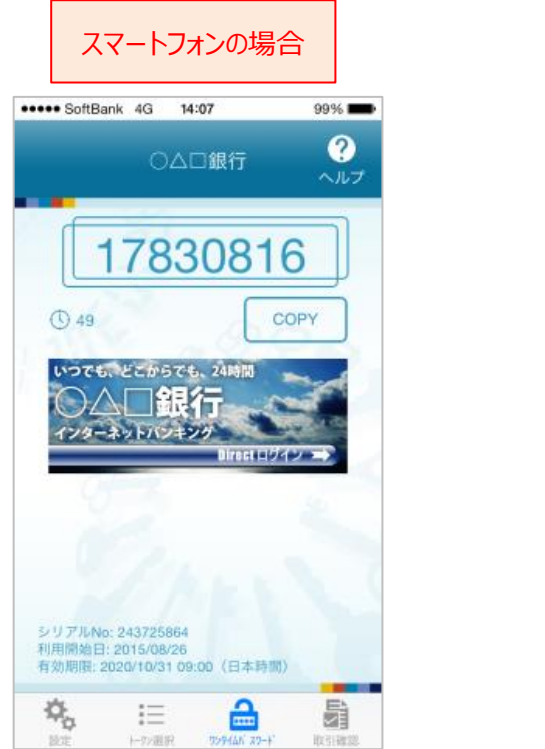

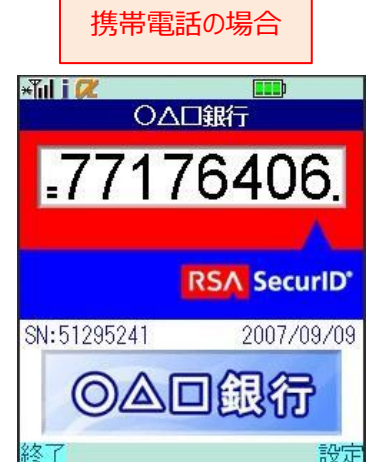

# 次ページの「ワンタイムパスワード利用開始」

# までを必ず実施して下さい

インターネットバンキングにログインしてください。

ログイン後、画面上部に表示されているメニューの「ワンタイムパスワード申請」→「ワンタイムパス ワード申請」をクリックしてください。

| 📤 赤ーム | 口座情報    | 振込·振替 | 税金・各種料金<br>の払込 (ペイジー) | ご利用サービス<br>の変更 | ワンタイムパスワー | -ド申請   |                     |    |
|-------|---------|-------|-----------------------|----------------|-----------|--------|---------------------|----|
| フンタイム | パスワード申請 | i     |                       |                |           | ワンタイムノ | (スワードに関するお手続きができます。 | 01 |

手順1-13

ワンタイムパスワード申請内容選択画面が表示されます。

| 画面ID:BOP0                                                                                                    | 001  |
|----------------------------------------------------------------------------------------------------|------|
|                                                                                                    |      |
| ワンタイムパスワードの登録情報を表示します。<br>登録情報の変更を行う場合は変更対象ボタンを押して下さい。                                                                                                    |      |
| ロンタイムパスワード登録状況                                                                                                    |      |
| 登録状況 <b>トークン発行済</b>                                                                                                    |      |
| トークン情報                                                                                                    |      |
| <del>U</del> -ERID <b>10112190</b>                                                                                                    |      |
| 注意事項欄(必ずお読みください)                                                                                                    |      |
|                                                                                                    |      |
| <ul> <li>◆ 新規でワンタイムパスワードを申請される方は、【トークン発行】⇒【ワンタイムパスワード利用開始】の順で実施して下さい。</li> <li>◆ スマートフォンを機種変更する際は、変更前に【ワンタイムパスワード利用解除】を必ず実施して下さい。(ソフトウェアトークンの方)</li> </ul>                                                                                                    |      |
| <ul> <li>■ 手順1【トークン発行】</li> <li>新規でワンタイムパスワードを申請される方。</li> <li>「トークン発行」を押して、下記のいずれかを選択してください。</li> <li>・ ソフトウェアトークン(お手持ちのスマートフォンまたは携帯電話のアプリに表示する方法)</li> <li>・ ハードウェアトークン(キーホルダ型の生成機に表示する方法)</li> </ul>                                                                                                    |      |
| <ul> <li>手順2【ワンダイムパスワード利用開始】</li> <li>トークン発行後、「ワンダイムパスワード利用開始」を押してください。</li> <li>・ソフトウェアトークンの方は、スマートフォンにてアプリの設定後に実施</li> <li>・ハードウェアトークンの方は、お手元に生成機到着後に実施</li> <li>※利用開始登録後、次回ログインからワンタイムパスワードの入力が必須になります。</li> </ul>                                                                                                    |      |
| <ul> <li>【ワンタイムパスワード利用解除】<br/>以下の方は、「ワンタイムパスワード利用解除」を押してください。</li> <li>① ソフトウェアトークンに利用しているスマートフォン・携帯電話の機種変更<br/>機種変更を行う前に、「ワンタイムパスワード利用解除」を行って下さい。</li> <li>翌日以降に新しい端末で、「トークン発行」と「利用解除」を行ってください。</li> <li>② トークンを「ソフト型」⇒「ハード型」または「ハード型」⇒「ソフト型」へ切り替える時<br/>当画面の「ワンタイムパスワード利用解除」から利用解除を行った後、翌日以降に「トークン発行」にてご希望のトークンを選択して下さい。</li> </ul> |      |
| トークン発行<br>ワンタイムパスワード利用開始<br>トップページへ<br>トップページへ<br>トップページへ<br>トップページへ<br>トップページへ<br>トップページへ<br>トップページへ<br>トップページへ<br>トップページへ<br>トップページへ<br>トップページへ<br>トップページへ<br>トップページへ<br>トップページへ<br>トップページへ<br>トップページへ<br>トップページへ<br>トップページへ<br>トップページへ<br>トップページへ<br>トップページへ<br>トップページへ<br>トップページへ<br>トップページへ<br>トップページへ<br>トップページへ<br>トップページへ     | 開始」を |

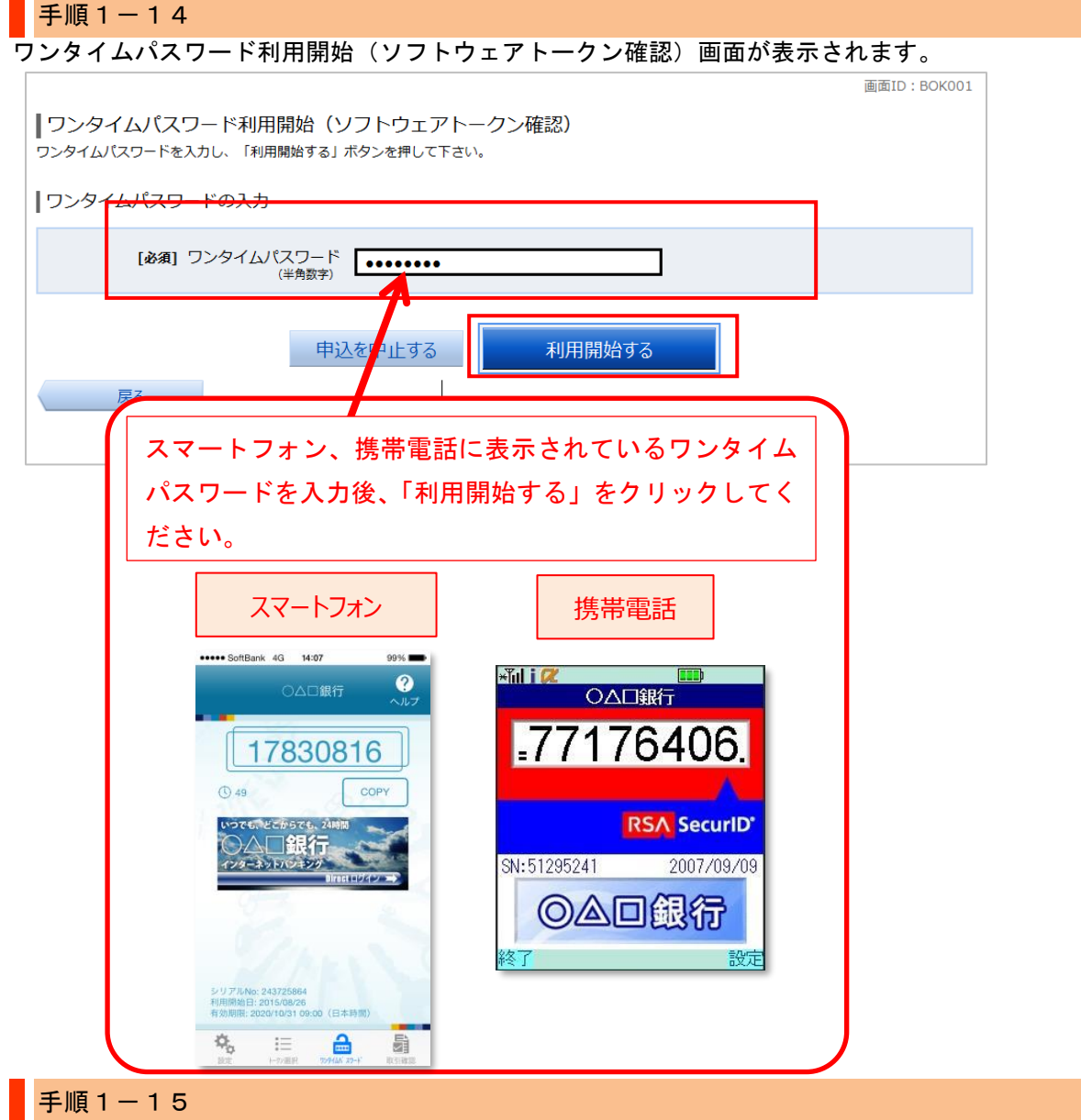

ワンタイムパスワード利用開始(ソフトウェアトークン完了)画面が表示されます。 初期設定は完了致しました。各種サービスをご利用ください。

### 振込限度額に関するご注意

1日の振込限度額の初期値は20万円、またはご契約時に「申込書」に記入した限度額のどちらか 低い方です。ワンタイムパスワードをご利用中の方は、1日の振込限度額を1口座あたり200万円、 またはインターネットバンキングご契約時に「申込書」に記入した限度額のどちらか低い方を上 限値として引き上げることが可能です。 振込限度額を20万円以上に引き上げ希望の場合、33ページをご覧いただき、限度額変更の操作 をお願いします。

画面ID: BOK002

ワンタイムパスワード利用開始(ソフトウェアトークン完了) ワンタイムパスワード利用開始登録を受付けました。

ワンタイムパスワード申請内容選択へ

# トークン追加

### 次の場合は、トークン追加を行ってください。

初期設定方法の<u>手順1-6</u>にてワンタイムパスワードアプリをダウンロードした際に「インストール 済」または「ダウンロード済」と表示された場合

既に当組合でワンタイムパスワードアプリを利用中の端末へ新たに2つ目のトークンを登録する場合

当組合のインターネットバンキングは株式会社 NTT データの「ワンタイムパスワードアプリ」を使用し ています。このアプリを当組合または他金融機関インターネットバンキングにて既にご利用中の場合は アプリのダウンロードを行うと、「インストール済」または「ダウンロード済」と表示されます。この場 合、再度アプリをダウンロード頂く必要はなく、アプリ内に当組合のトークンを追加してご利用頂けま す。下記の手順を参考に「トークンの追加」を行ってください。

※トークンは1台のスマホ端末に最大10個まで登録できます。

## ご注意ください

4ページ「図1:複数登録可能なスマートフォン端末」に掲載されているスマートフォンについては、1 台の端末に複数のユーザ(トークン)登録が可能となっております。その他のスマートフォン・携帯電 話につきましては、1台に複数登録はできません。ログインID(1契約)ごとに携帯端末1台が必要と なります。

トークン追加を行う前に「ワンタイムパスワード初期設定方法」の手順1-3までの操 作を行ってください。

#### 手順2-1

携帯電話・スマートフォンのアプリー覧より、ワンタイムパスワードアプリを起動してください。 携帯電話の方はアプリー覧よりアプリ名「ワンタイムパスワード」を開いてください。 スマートフォンの方は下記のアイコンのアプリを開いてください。

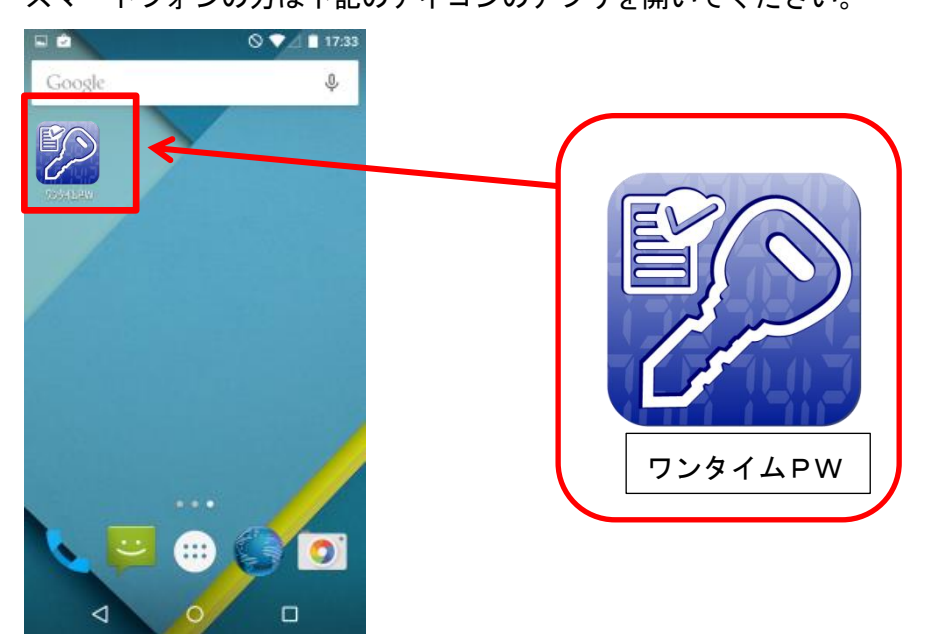

「ワンタイムパスワード」画面が表示されます。「設定」を押下してください。

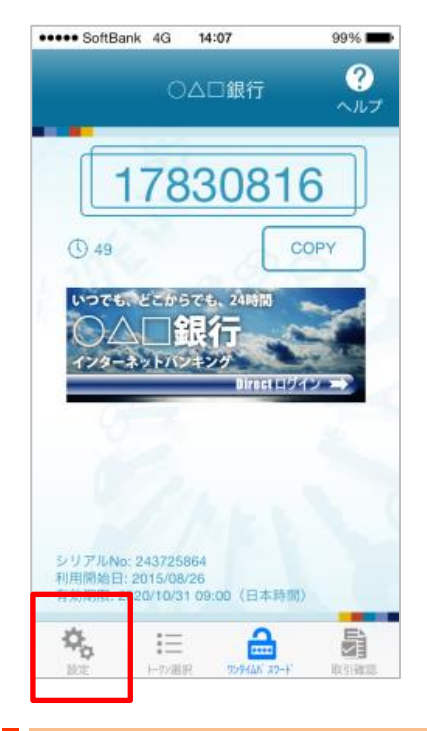

# 手順2-3

# 「設定メニュー」が表示されます。「トークン追加」を押下します。

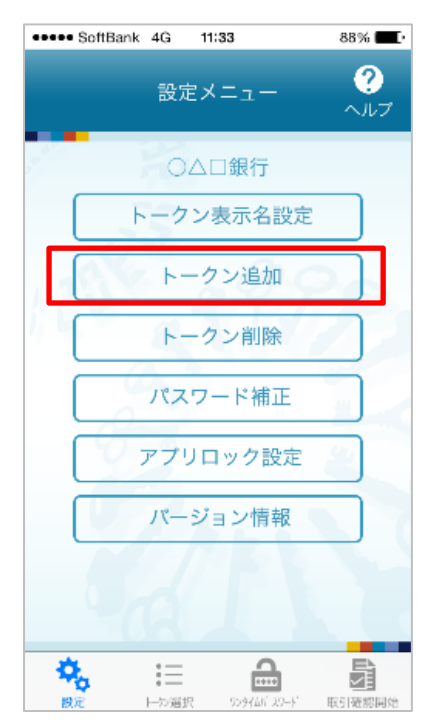

「トークン追加」が表示されます。

「サービス ID」、「ユーザ ID」、「利用開始パスワード」の入力画面が表示されます。

ワンタイムパスワード初期設定 手順1-3 で表示された画面を参考に「サービス ID」、「ユーザ ID」を 入力します。「利用開始パスワード」はワンタイムパスワード初期設定 手順1-1にて設定した利用開 始パスワードを入力してください。スマートフォンの方は、「上記の内容に同意する」のチェックボック スをチェックしてください。入力後「送信」ボタンを押下します。

通信が行われた後、「トークン追加完了」画面が表示されますので「次へ」を押下してください。

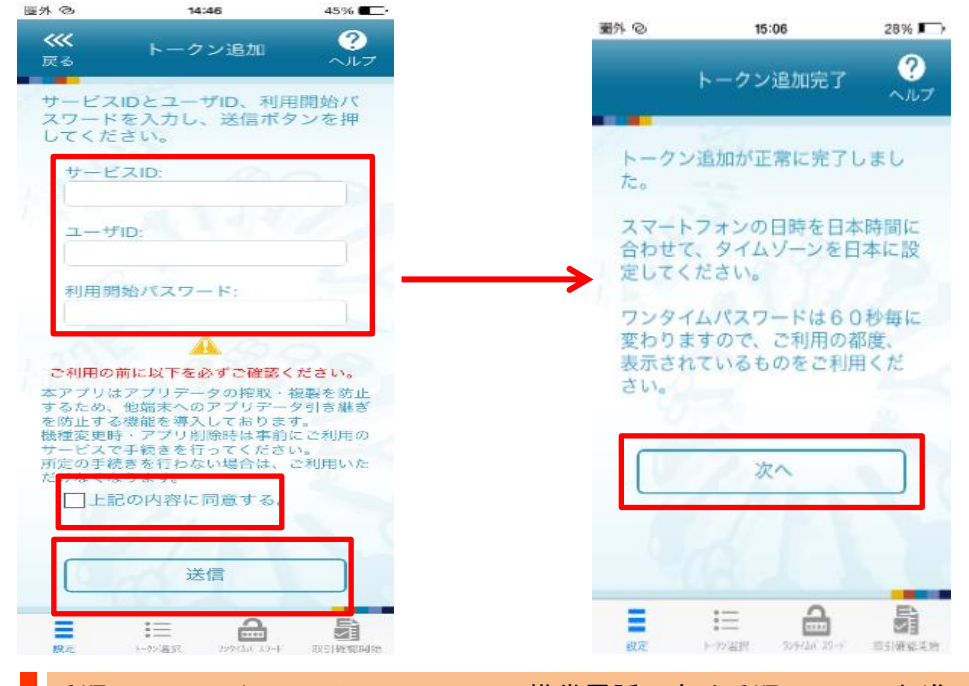

手順2-5 (スマートフォンのみ。携帯電話の方は手順2-6へお進みください)

「トークン表示名設定」画面が表示されます。トークン名に任意の文言を追加することができます。 文言を追加する場合は、「変更後の追加文言」へ入力してください。「変更後の追加文言」を空欄にして 登録した場合は、トークン表示名の後ろに、追加文言が表示されません。入力後、「登録」を押下してく ださい。

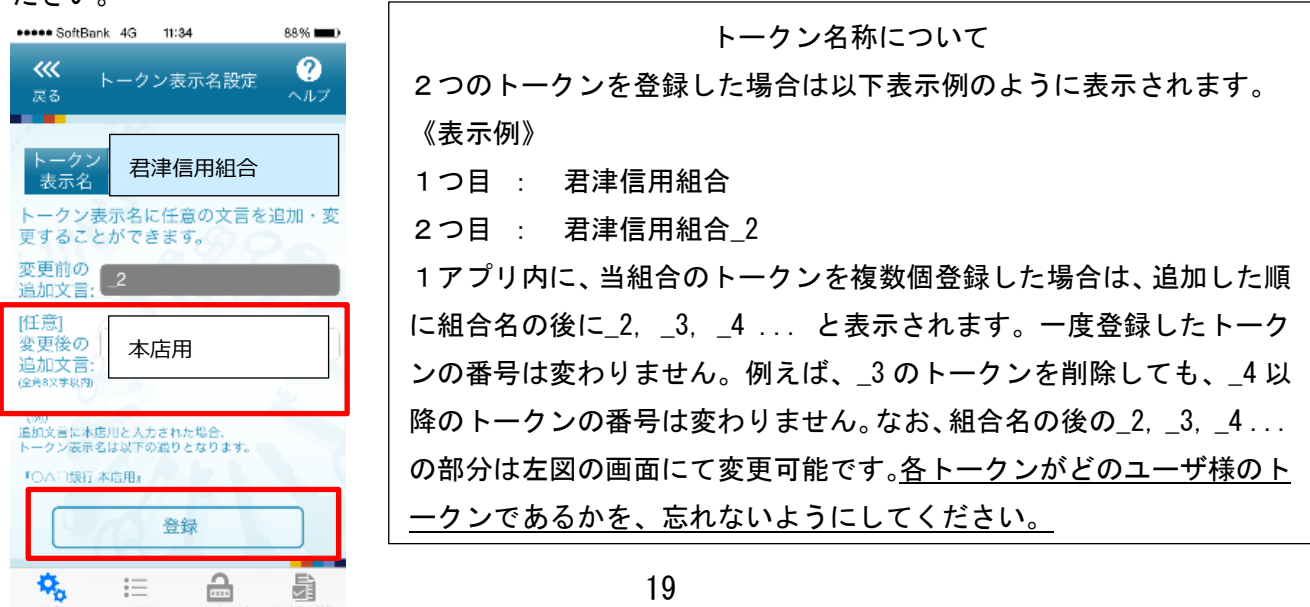

トークン選択画面が表示されます。ご利用になるトークンを選択してください。

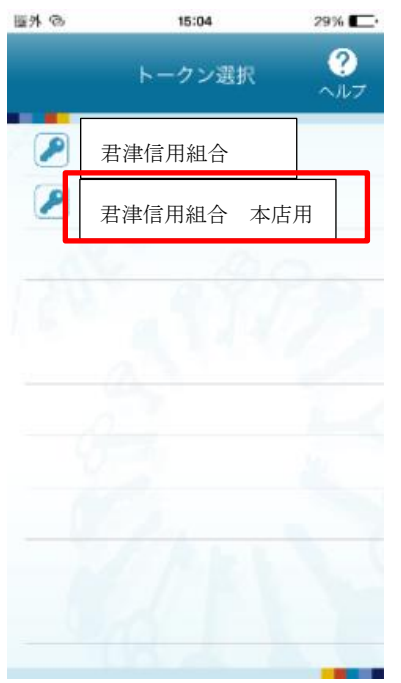

# 手順2-7

携帯電話・スマートフォンのアプリにワンタイムパスワードが表示されます。 そのままの状態で<mark>手順2-8</mark>へお進みください。

| 君津信用#                                  | 16 本座<br>3308                    | 16   |
|----------------------------------------|----------------------------------|------|
| <b>(</b> ) 49                          | d                                | СОРУ |
| 00000000000000000000000000000000000000 | らでも、24時間<br>設行<br>ンキング<br>Direct |      |
| シリアルNo: 243725<br>利用開始日: 2015/08       | 864<br>926                       |      |

インターネットバンキングにログインしてください。 ログイン後、画面上部に表示されているメニューの「ワンタイムパスワード申請」→「ワンタイムパス ワード申請」をクリックしてください。

手順2-9

ワンタイムパスワード申請内容選択画面が表示されます。

|                                                                                                    |                                                                                                    | 画面ID:BOP001          |
|----------------------------------------------------------------------------------------------------|----------------------------------------------------------------------------------------------------|----------------------|
| <br>  ワンタイムパスワード申請内容過                                                                              | 選択                                                                                                    |                      |
| ・<br>ワンタイムパスワードの登録情報を表示します。<br>登録情報の変更を行う場合は変更対象ボタンを                                               |                                                                                                    |                      |
| 23419460922 C11 2 20 C102 27 120 (17 2 C)                                                          |                                                                                                    |                      |
| ワンタイムパスワード登録状況                                                                                     |                                                                                                    |                      |
| 登録                                                                                                 | ポパートークン発行済                                                                                                    |                      |
| トークン情報                                                                                             |                                                                                                    |                      |
| サービス 1                                                                                             | ID 10112231                                                                                                    |                      |
|                                                                                                    |                                                                                                    |                      |
| 注意事項                                                                                               | 注意事項欄(必すお読みください)                                                                                                    |                      |
| <ワンタイムパスワードとは> ・「ワンタイムパスワード」とは、1分毎に買<br>入力します。 ・接続時に、「ログイン」D」と「ログイン」                               | 見新される使い捨てのバスワードで、利用者は携帯電話からワンタイムパスワードを取得し、<br>パスワード!に加えて「ワンタイムバスワード!を入力することにより、不正利用の防止をi                               | ▲<br>パソコンに<br>弾化すること |
| ができます。                                                                                             |                                                                                                    |                      |
| <hークンとは> <ul> <li>「トークン」とは、ワンタイムパスワード<sup>3</sup></li> <li>「トークン発行」とは、お客様の携帯電話</li> </ul></hークンとは> | を生成し携帯電話に表示する方式のことです。<br>に「トークン」として利用するための専用プログラムをダウンロードする作業のことです。                                                     |                      |
| <ワンタイム/ (スワード利用解除とは><br>・携帯電話の機種変更等で現在のワンタイム/<br>次回ログイン時から、「ワンタイム/スワ-<br>翌日以降に、新たに「トークン発行」「ワ       | パスワードアプリが使用できなくなる場合にワンタイムパスワード利用解除を実施して下さ<br>ード認証画面」が表示されず、通常のログイン手続きとなります。<br>ンタイムパスワード利用開始」を実施してワンタイムパスワードの利用を再開下さい。 | い。                   |
| <重要> ・ご利用可能な携帯電話の機種は、NTTドコ 、 、、ー部機構にといてけて利用にたたけたいな 。                                               | コモ、au、ソフトバンクモバイルの「携帯アプリ」機能を有する機種となります。<br><sup>国ム HKア</sup> ゴロキオ                                                       | -<br>                |
| トークン発行 ワンタイムパスワード利用                                                                                | 開始 ワンタイムパスワード利用解除                                                                                                    |                      |
|                                                                                                    | '\                                                                                                    | _                    |
|                                                                                                    |                                                                                                    |                      |
|                                                                                                    | 注意事項を確認の上、                                                                                                    | ,                    |
|                                                                                                    | 「リックしてください。                                                                                                    |                      |
|                                                                                                    |                                                                                                    |                      |

ワンタイムパスワード利用開始(ソフトウェアトークン確認)画面が表示されます。

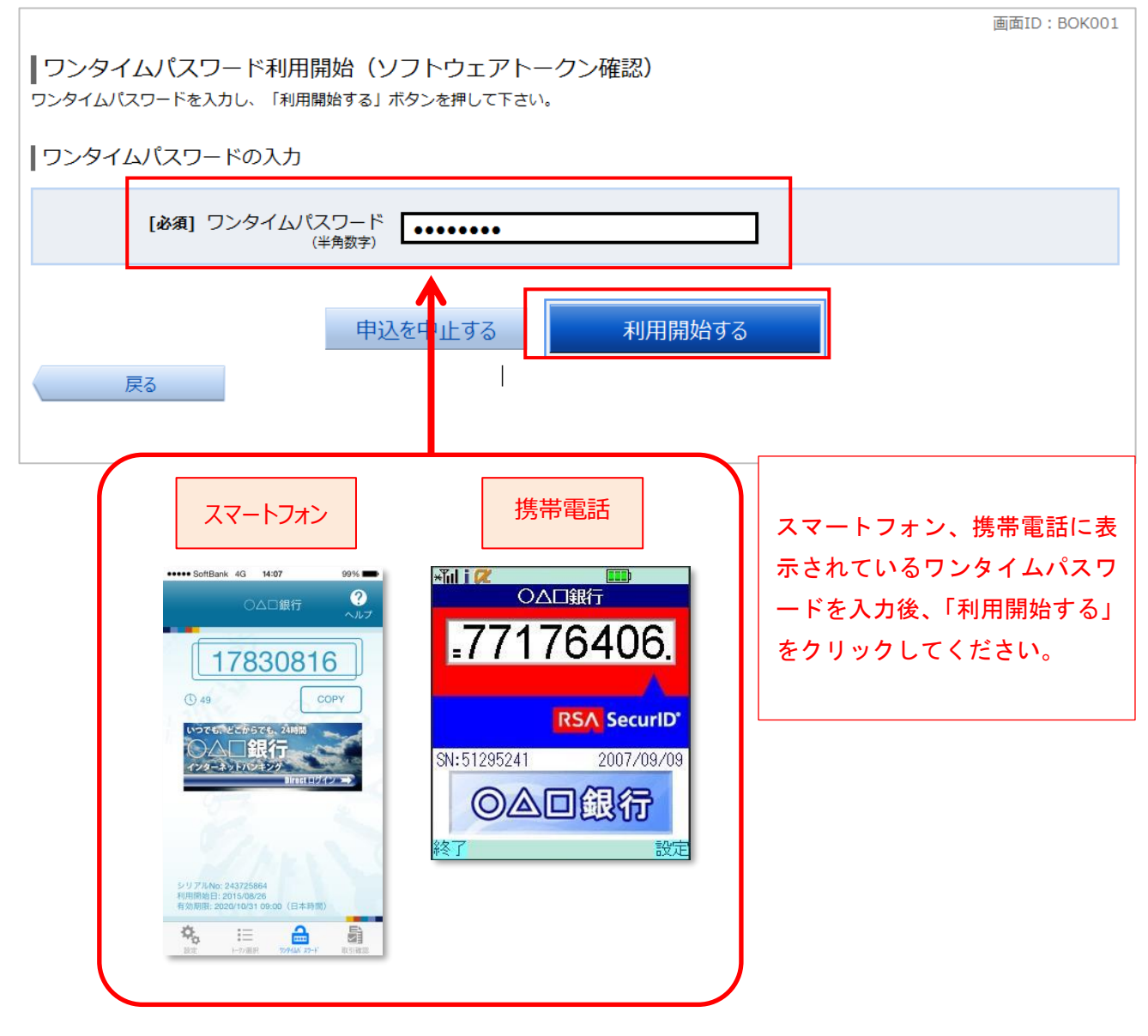

ワンタイムパスワード利用開始(ソフトウェアトークン完了)画面が表示されます。 初期設定は完了致しました。各種サービスをご利用ください。

#### 振込限度額に関するご注意

1日の振込限度額の初期値は20万円、またはご契約時に「申込書」に記入した限度額のどちらか 低い方です。ワンタイムパスワードをご利用中の方は、1日の振込限度額を1口座あたり200万円、 またはインターネットバンキングご契約時に「申込書」に記入した限度額のどちらか低い方を上 限値として引き上げることが可能です。

振込限度額を20万円以上に引き上げ希望の場合、33ページをご覧いただき、限度額変更の操作 をお願いします。

ワンタイムパスワードの使い方につきましては、28 ページ『ワンタイムパスワードの入力方法』 をご覧ください。

# 初期設定 ハードウェアトークン(キーホルダ型パスワード生成機)

**手順3-1** ハードウェアトークン発行情報の入力

5~7ページ「ワンタイムパスワード初期設定方法」の実施後に行って下さい。

トークン発行(ハードウェアトークン発行確認)画面が表示されます。

注意事項欄の内容をご確認のうえ、よろしければ、確認用パスワード入力欄に「確認用パスワード」を入力して、 「トークンを発行する」ボタンをクリックし、手順3-2ハードウェアトークン発行の完了へ進みます。

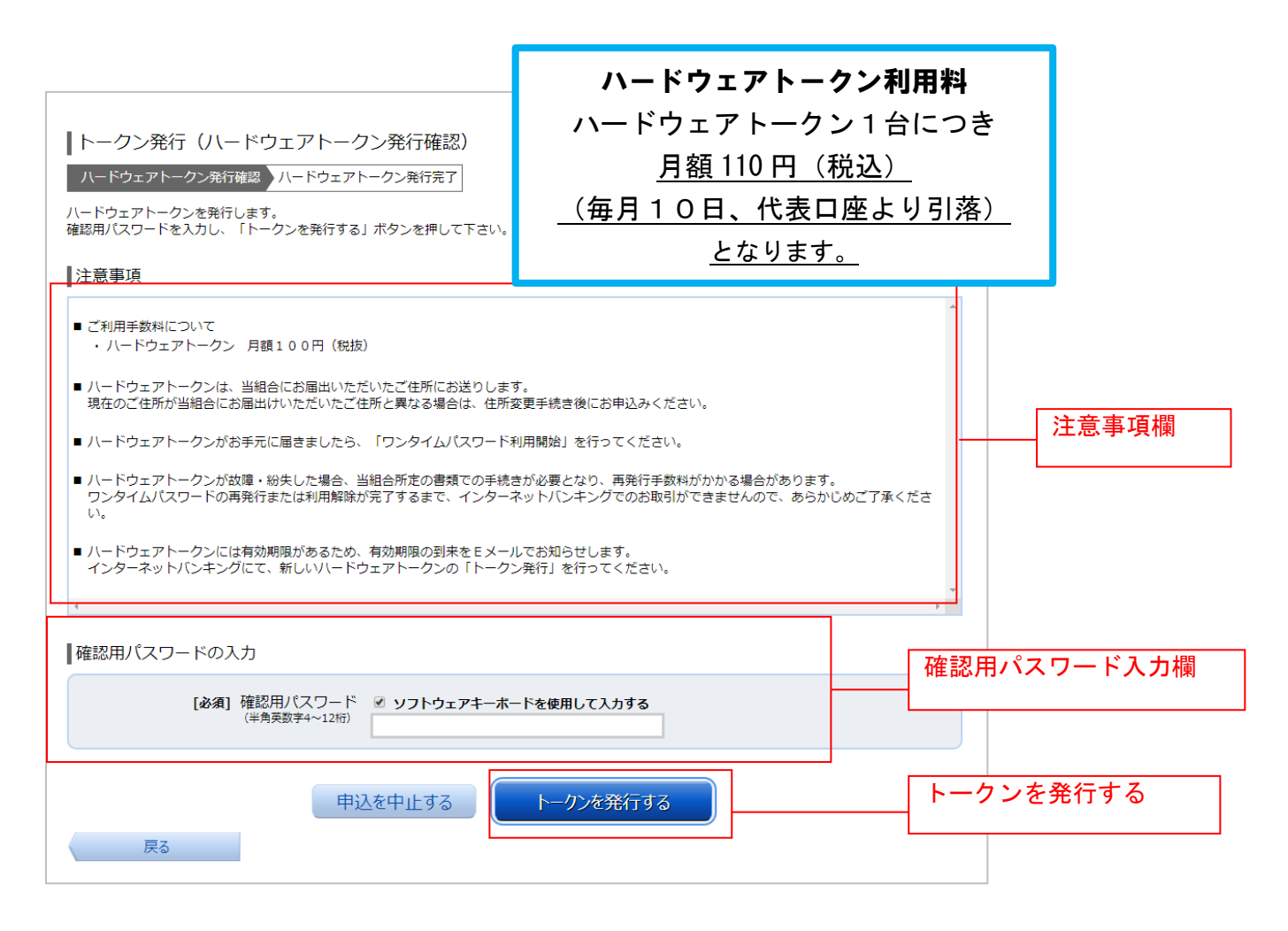

**手順3-2** ハードウェアトークン発行の完了

トークン発行(ハードウェアトークン発行完了)画面が表示されます。 ハードウェアトークン発行申請の受付が完了しました。

当組合より当組合にお届けのご住所に、2週間程度でハードウェアトークンを郵送いたし ます。

<u>ハードウェアトークンがお手元に届いた後、</u>次ページの「**ワンタイムパスワード利用開始** 登録(ハードウェアトークン)」を実施してください。

|                                                                | 画面ID:BOT502 |
|----------------------------------------------------------------|-------------|
| トークン発行(ハードウェアトークン発行完了)                                         |             |
| ハードウェアトークン発行確認 ハードウェアトークン発行完了                                  |             |
| トークン発行を受け付けました。<br>トークンがお手元に届きましたら、ワンタイムパスワード利用開始のお手続きをお願いします。 |             |
| ワンタイムパスワード申請内容選択へ                                              |             |
|                                                                |             |
|                                                                |             |
|                                                                |             |

### ワンタイムパスワード利用開始登録

ハードウェアトークンがお手元に届いた後、次の手順により利用開始操作を行ってください。

ワンタイムパスワード(ハードウェアトークン)の利用開始前に、ハードウェアトークンより発行されたワンタイムパ スワードを入力し、認証が正常に行われることを確認します。認証が正しく行われた場合、ワンタイムパスワード(ハー ドウェアトークン)の利用が開始されます。

#### 手順3-3 メニューの選択

インターネットバンキングにログインしトップ画面を表示します。 グローバルナビゲーションの**[ワンタイムパスワード申請]** → **[ワンタイムパスワード申請]** をクリックし、 **|手順3-4**へ進みます。

#### 手順3-4 ワンタイムパスワード申請内容の選択

ワンタイムパスワード申請内容選択画面が表示されます。 **「ワンタイムパスワード利用開始」**ボタンをクリックし、**手順3-5**へ進みます。

|                                                                                                    | 画面1D: BOP001                                                                                                   |
|----------------------------------------------------------------------------------------------------|----------------------------------------------------------------------------------------------------|
| ┃ ワンタイムパスワード申請内容選択<br>ワンタイムパスワードの登録情報を表示します。<br>登録情報の変更を行う場合は変更対象ボタンを押して下さい。                                                                                                    |                                                                                                    |
| ワンタイムパスワード登録状況                                                                                                    |                                                                                                    |
| 登録状況 トークン発行済                                                                                                    |                                                                                                    |
| 注意事項                                                                                                    |                                                                                                    |
| <ul> <li>トークン発行         ウンタイムパスワードをご利用いただくために「トークン発行」が必要となります。次面がを選択してください。         ・ソフトトークン(携帯電話またはスマートフォンのアプリに表示する方法)         ・ハードトークン(オーボルダ型の生成機に表示する方法)     </li> <li>ワンタイムパスワード利用開始         ソフトトークンはアプリの設定後、ハードトークンはお手元に到着後、次面面にてワンタ         次回のログインから、ワンタイムパスワードの入力が必要になります。     </li> <li>ワンタイムパスワード利用解除         以下の場合は、次面面にてワンタイムパスワードの利用解除を行ってください。</li> <li>ツンフトトークンに利用している端末の機種変更         変更前の端末で、ワンタイムパスワードの「利用解除」を行っていただき、変更後の端末行ってください。     </li> <li>のンフトトークントのいフトークンへの切替         ソフトトークンに表示されているワンタイムパスワードにて「利用解除」を行い、「トーの」にドレークンにあっていたとった、への切響を     </li> </ul> | 面にて「ソフトトークン」または「ハードトークン」いずれ ▲<br>マムル(スワードの利用開始を行ってください。<br>こで、再度「トークン発行」と「利用開始」を<br>・クン発行」にて、ハードトークンを選択してください。 |
| トークン発行 ワンタイムパスワード利用開始 くっケイムパスラ ド利用加強 トークン発行 トップページへ                                                                                                    | 注意事項を確認の上、<br> 「ワンタイムパスワード利用開始」をク<br> リックしてください。                                                               |

**手順3-5** ハードウェアトークンの確認

ワンタイムパスワード利用開始(ハードウェアトークン確認)画面が表示されます。 シリアル番号入力欄および、ワンタイムパスワード入力欄に、ハードウェアトークン裏面に記載の「シリアル番号」、 トークンに表示されている「ワンタイムパスワード」を入力して、「利用開始する」ボタンをクリックし、 手順3-6~進みます。

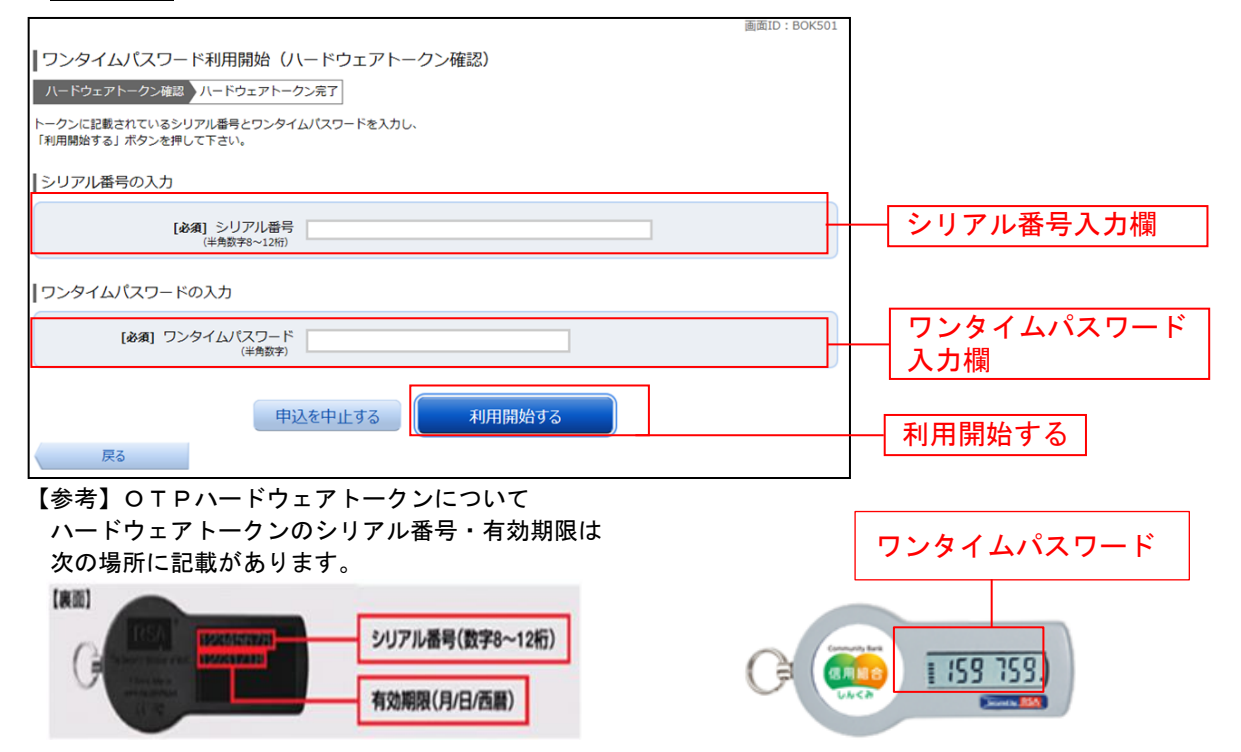

**手順3-6** ハードウェアトークンの利用開始受付完了

ワンタイムパスワード利用開始(ハードウェアトークン完了)画面が表示されます。 以上で、ワンタイムパスワード利用開始登録は終了です。

振込限度額に関するご注意

1日の振込限度額の初期値は20万円、またはご契約時に「申込書」に記入した限度額のどちらか 低い方です。ワンタイムパスワードをご利用中の方は、1日の振込限度額を1口座あたり200万円、 またはインターネットバンキングご契約時に「申込書」に記入した限度額のどちらか低い方を上 限値として引き上げることが可能です。

振込限度額を20万円以上に引き上げ希望の場合、33ページをご覧いただき、限度額変更の操作 をお願いします。

|                                                | 画面ID: BOK502 |
|------------------------------------------------|--------------|
| ワンタイムパスワード利用開始 (ハードウェアトークン完了)                  |              |
| ハードウェアトークン確認 ハードウェアトークン完了                      |              |
| 以下の内容でワンタイムバスワード利用開始登録を受付けました。                 |              |
| トークン情報                                         |              |
| シリアル番号 101199980021<br>有効期限 2012年02月07日 14時05分 |              |
| ワンタイムパスワード申請内容選択へ                              |              |

【注意事項】

ワンタイムパスワードを連続して一定回数以上間違えると、不正ログインを防止するため、ワンタイムパスワード
 認証が停止し、以降のログインができなくなります。

ワンタイムパスワード認証が停止してしまった場合、状況を確認後、当組合にて停止状態の解除を実施いたしますのでご連絡願います。

・一度利用解除を実施したハードウェアトークンについては、再度同トークンにて利用開始登録を実施してもご利用できません。

# ワンタイムパスワードの入力方法

### 手順4-1

「ワンタイムパスワードアプリ」に複数トークンを登録している場合手順4-1-2へお進みくだ

「ワンタイムパスワード」の入力画面が表示された際は、

ソフトウェアトークンの方は、携帯電話・スマートフォンでワンタイムパスワードアプリを起動、表示 されたワンタイムパスワードを入力します。

ハードウェアトークンの方は生成機の画面に表示されたワンタイムパスワードを入力します。 入力後、「次へ」や「確定」を押下してください。

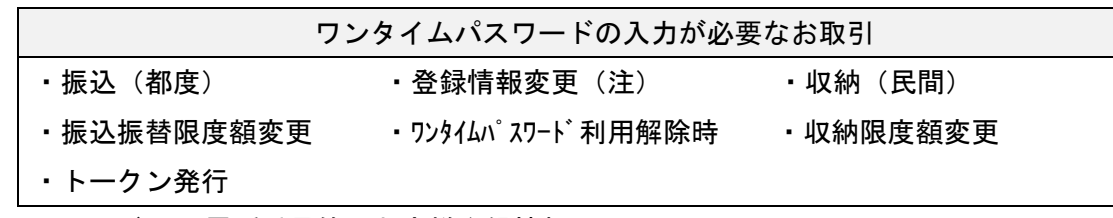

※メールアドレス、電話番号等のお客様登録情報

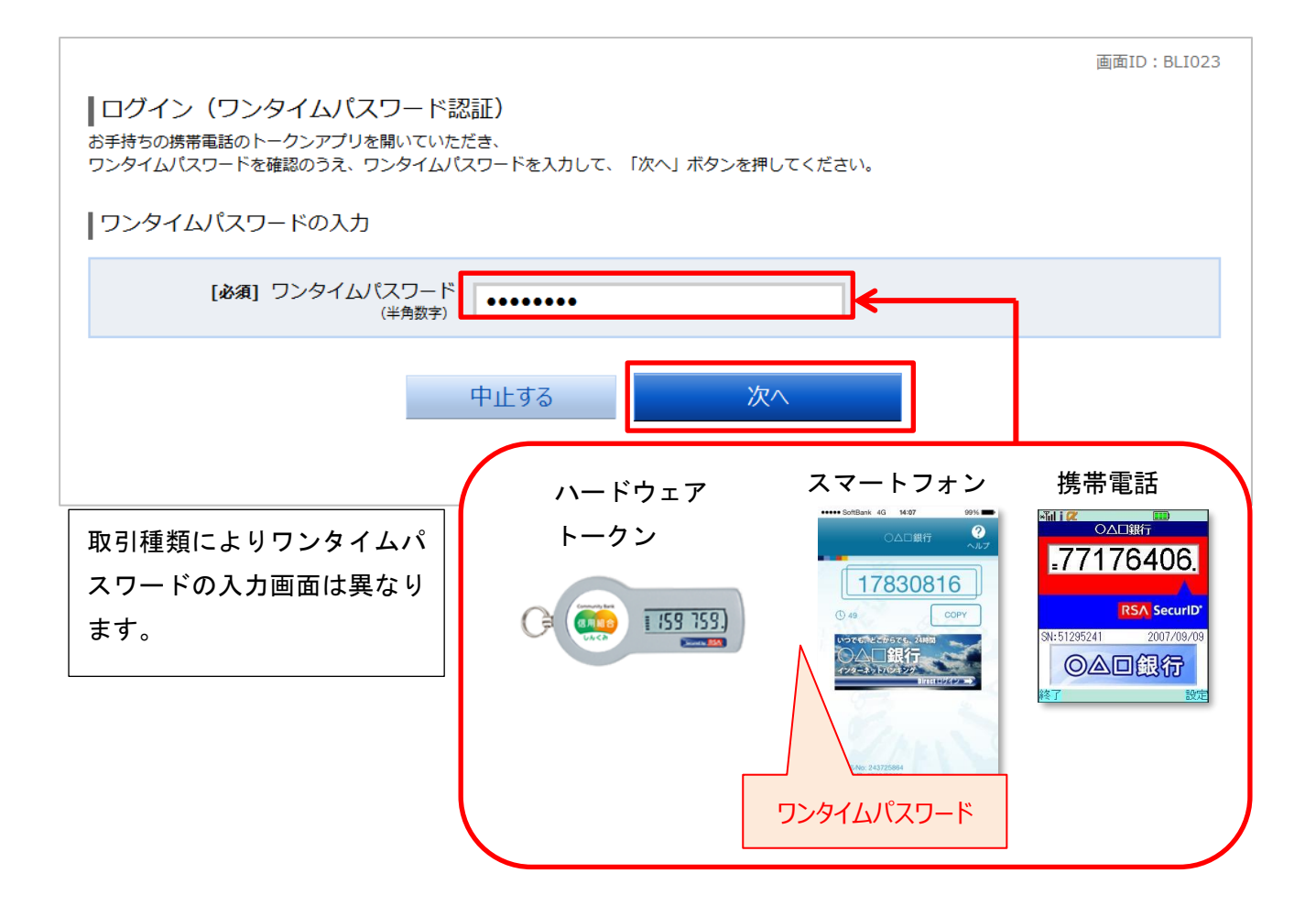

手順4-1-2 「**ワンタイムパスワードアプリ」に複数のトークンを登録している場合** ワンタイムパスワードを聞かれたら、

- 1. ワンタイムパスワードアプリを起動し、「トークン選択」を押下します。
- 2. 「トークン選択」が表示されます。該当のトークンを選択してください。
- ワンタイムパスワードが表示されます。表示されたワンタイムパスワード をパソコンへ入力し「次へ」を押下してください。

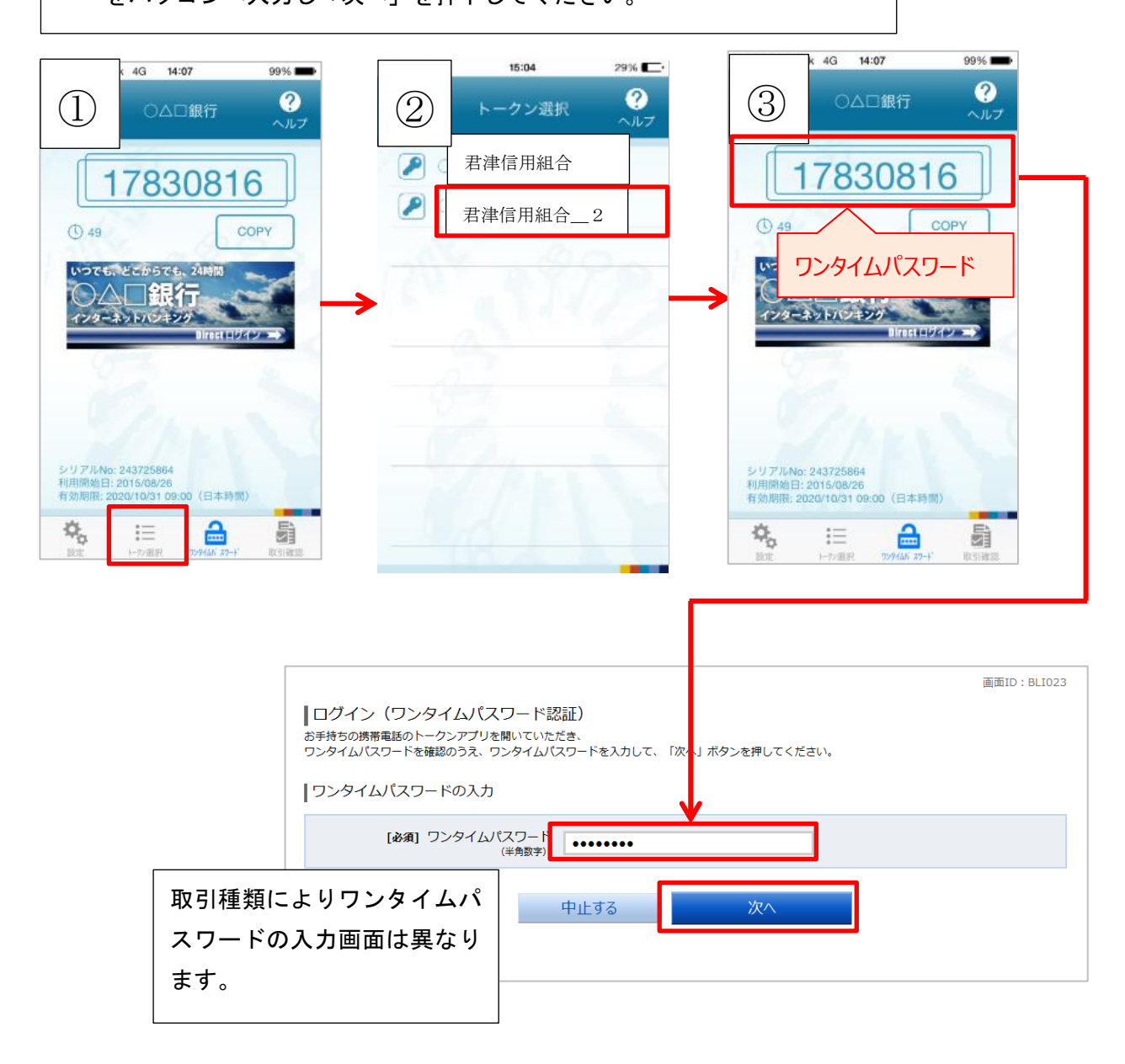

# ワンタイムパスワード利用解除

ワンタイムパスワード機能のご利用を、お客様自身で解除することができます。

次の場合、ワンタイムパスワード利用解除を行ってください。

ワンタイムパスワードアプリをダウンロードした携帯電話・スマートフォンを機種変更する場合 機種変更をする前に「ワンタイムパスワード利用解除」を行ってください。機種変更後、新しい携帯 電話・スマートフォンにて、本手引書5ページの初期設定を行ってください。

事前に「ワンタイムパスワード利用解除」を行わず機種変更してしまった場合

ワンタイムパスワードの入力が必要なお取引がご利用できなくなります。

再開にはお取引店舗にて書面でのお手続きが必要となります。ご注意ください。

### ワンタイムパスワードの利用を止める時

ワンタイムパスワードの利用を止める場合はワンタイムパスワード利用解除を行ってください。 ※不正送金防止の対策として、ワンタイムパスワードを引き続きご利用頂くことを推奨いたします。

ワンタイムパスワード利用解除に関するご注意

ワンタイムパスワード利用解除を行うと、1日の振込限度額が「20万円」に引き下がります。 振込限度額を20万円以上に引き上げるには、ワンタイムパスワードの利用が必須です。 5ページのワンタイムパスワード初期設定を再度実施してから、33ページをご覧いただき、限度額 引き上げの操作をお願いします。 手順5-1

インターネットバンキングにログインしてください。 ログイン後、画面上部に表示されているメニューの「ワンタイムパスワード申請」→「ワンタイムパス ワード申請」をクリックしてください。

手順5-2

ワンタイムパスワード申請内容選択画面が表示されます。 注意事項を確認の上、「ワンタイムパスワード利用解除」をクリックしてください。

| 画面ID:BOP001                                                                                                    |                                                |
|----------------------------------------------------------------------------------------------------|------------------------------------------------|
| ワンタイムパスワード申請内容選択                                                                                                    |                                                |
| ワンタイム(スワードの登録)商報を表示します。<br>登録/南駅の変更を行う場合は変更対象ボタンを押して下さい。                                                                                                    |                                                |
| ワンタイムパスワード登録状況                                                                                                    |                                                |
| 登録状況 トークン <b>発行済</b>                                                                                                    |                                                |
| トークン情報                                                                                                    |                                                |
| サービスIO 10112231<br>ユーザID 99980000001                                                                                                    | 7. 7 18 1                                      |
| 注意調査                                                                                                    | みくたさい                                          |
| <ワンタイム/はワードとは><br>・「ワンタイム/はワードとは><br>・「ワンタイム/はワード」とは、1分句に更新される使い捨てのパはワードで、利用者は携帯電話からワンタイム/はワードを取得し、パシコンに<br>入力します。<br>・接続時に、「ログインID」と「ログイン/はワード」に加えて「ワンタイム/はワード」を入力することにより、不正利用の防止を強化すること<br>ができます。<br>くトークンとは><br>・「トークン」とは、ワンタイム/はワードを生成し携帯電話に表示する方式のことです。<br>・「トークン」とは、ワンタイム/はワードを生成し携帯電話に「トークン」として利用するための専用プログラムをダウンロードする作業のことです。<br>くワンタイム/はフード利用能能とは><br>・携帯電話の場合変要素で現在のフンタイム/はワードアブリが使用できなくなる場合(CDンタイム/はワード利用能能を実施して下さい、<br>次回しアグーがわら、「ワンタイム/はワードアブリが使用できなくなる場合(CDンタイム/はワード利用能能を実施して下さい、<br>次回しアグーがわら、「ワンタイム/はワード利用能加」を実施してワンタイム/はワード利用を用着下さい、 |                                                |
| < <tr>         &lt;            ・ご利用可能な携帯電話の慢慢は、NITFにつて、au、ソフトバンクモバイルの「携帯アプリ」機能を有する慢慢となります。         」           ×時時時間にないアドマで利用したとけれい vBCAINですい キャ         」           I            トークン発行         ワンタイムパスワード利用開始           ワンタイムパスワード利用開始         ワンタイムパスワード利用開始</tr>                                                                                                    | 注意事項を確認の上、<br>「ワンタイムパスワード利用解除」を<br>クリックしてください。 |
|                                                                                                    |                                                |
| トップページへ                                                                                                    |                                                |

### 手順5-3

ワンタイムパスワード利用解除(利用解除確認)画面が表示されます。 確認用パスワード、ワンタイムパスワードを入力し、解除するをクリックしてください。

| ワンタイムパスワード利用解除(利用解除確認)<br>利用解除確認)利用解除了<br>確認用パスワード・ワンタイムパスワードを入力し、「解除する」 ボタンを押して下さい。 |                            |
|--------------------------------------------------------------------------------------|----------------------------|
|                                                                                      |                            |
| 確認用/(スワードの入力<br>[必須] 確認用/(スワード ⊗ ソフトウェアキーホードを使用して入力する<br>(半発発版デ+~12桁)                | 確認用パスワードを入力<br>してください。     |
| 「フンタイムパスワードの入力<br>[必須] ワンタイムパスワード<br>(半鳥気)                                           | ワンタイムパスワードを<br>入力してください。   |
| 甲込を中止する解除する                                                                          | 入力後、「解除する」をク<br>リックしてください。 |

#### 手順5-4

ワンタイムパスワード利用解除(利用解除完了)画面が表示されます。 ワンタイムパスワードの利用解除が完了致しました。

# ソフトウェアトークンを利用しているスマホを機種変更する場合は、新しいスマホをご用意の上、

手順5-5へお進みください。

| ワンタイムパスワード利用解除(利用解<br>ワンタイムパスワード利用解除登録を受付けました。 | 除完了)    | 画旗ID:BOS002. |
|------------------------------------------------|---------|--------------|
|                                                | トップページへ |              |

ワンタイムパスワード利用解除を行うと、1日の振込限度額が「20万円」に引き下がります。 振込限度額を20万円以上に引き上げるには、ワンタイムパスワードの利用が必須です。 5ページのワンタイムパスワード初期設定を再度実施してから、33ページをご覧いただき、限度額 引き上げの操作をお願いします。

※一度利用解除を実施したハードウェアトークンについては、再度同トークンにて利用開始登録を実施 してもご利用できません。

### 手順5-5

利用解除が完了した後は、新しい携帯電話・スマートフォンにてワンタイムパスワードの初期設定を行ってください。

手順は本手引書の5ページ「ワンタイムパスワード初期設定方法」をご覧ください。

ワンタイムパスワードの初期設定は、利用解除の 30 分後に実施可能となります。なお、20 時 50 分から 翌朝 8 時 10 分までに利用解除された場合、ワンタイムパスワードの初期設定は 8 時 10 分以降に実施可 能となります。

| 「利用解除操作」をした時間 | 初期設定可能時間      |
|---------------|---------------|
| 8時10分~20時50分  | 「利用解除操作」の30分後 |
| 20時50分~0時50分  | 0時50分以降       |
| 0時50分~8時10分   | 8時10分以降       |

「利用解除操作」後、初期設定可能時間

# 振込限度額の引き上げ方法

振込限度額に関するご注意

1日の振込限度額の初期値は20万円、またはご契約時に「申込書」に記入した限度額のどちらか 低い方です。ワンタイムパスワードをご利用中の方は、1日の振込限度額を1口座あたり200万円、 またはインターネットバンキングご契約時に「申込書」に記入した限度額のどちらか低い方を上 限値として引き上げることが可能です。 振込限度額を20万円以上に引き上げ希望の場合、限度額変更の操作をお願いします。 なお、不正送金防止の為、限度額引き上げの反映は、限度額変更申請の受付日から2日後の午前 0時となります。

手順6-1

ワンタイムパスワードの設定が最後まで完了しているかを確認します。

インターネットバンキングにログイン後、画面上部に表示されているメニューの「ワンタイムパスワー ド申請」→「ワンタイムパスワード申請」をクリックしてください。

| 合ホーム 口座情報 振込・振替 | 税金・各種料金<br>の払込(パイジー) の変更 <b>ワンタイムバスワード</b> 申請 |
|-----------------|-----------------------------------------------|
| ワンタイムパスワード申請    | 01 ワンタイムパスワードに関するお手続きができます。                   |
|                 |                                               |
|                 |                                               |
|                 | ×                                             |

### 手順6-2

ワンタイムパスワード登録状況が「サービス利用中」になっていることを確認して下さい。 「トークン発行済」と表示されている方は「ワンタイムパスワード利用開始登録」を行って下さい。 「ワンタイムパスワード利用開始登録」…ソフトウェアトークンの方 21 ページ ハードウェアトークンの方 26 ページ

| 📤 ホーム                                                                                                    | 口座情報                         | 振込·振替                    | 税金・各種料金<br>の払込 (ペイジー) | ご利用サービス<br>の変更 | ワンタイムパスワード申請 |             |
|----------------------------------------------------------------------------------------------------|------------------------------|--------------------------|-----------------------|----------------|--------------|-------------|
|                                                                                                    |                              |                          |                       |                |              | 画面ID:BOP001 |
| ワンター                                                                                                    | イムパス                         | ワード申詞                    | 青内容選択                 |                |              |             |
| ー<br>ワンタイムバスワードの登録情報を表示します。<br>登録情報の変更を行う場合は変更対象ボタンを押して下さい。                                                                                                |                              |                          |                       |                |              |             |
| ワンタイムパスワード登録状況 「サービス利用中」にな                                                                                                    |                              |                          |                       |                |              |             |
|                                                                                                    |                              |                          | 登録状況 サート              | こス利用中          |              | っていることを確認。  |
| 注意事項                                                                                                    | 5                            |                          |                       |                |              |             |
| <ul> <li>◆ 新規でワンタイムパスワードを申請される方は、【トークン発行】⇒【ワンタイムパスワード利用開始】の順で実施して下さい。</li> <li>◆ スマートフォンを機種変更する際は、変更前に【ワンタイムパスワード利用解除】を必ず実施して下さい。(ソフトウェアトークンの方)</li> </ul> |                              |                          |                       |                |              |             |
| ■ 手順1 (<br>新規でワ<br>「トーク                                                                                                    | 【トークン発行<br>リンタイムパン<br>リン発行」を | 行】<br>スワードを申調<br>押して、下記の | 青される方。<br>Dいずれかを選択して、 | ください。          |              |             |

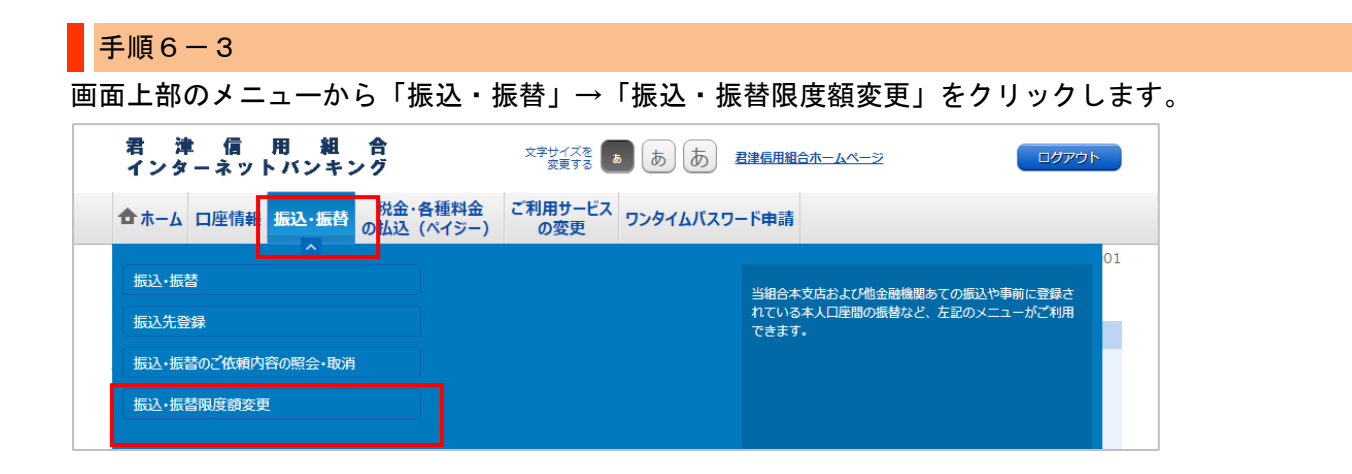

手順6-2

| 振込 | ・振替限度額変更 | (変更内容入力) | 画面が表示されます。 |
|----|----------|----------|------------|
| 希望 | の限度額を入力し | ます。      |            |

| 調慮                                                                                                    | ID: BGE001   |                                                                                                    |
|----------------------------------------------------------------------------------------------------|--------------|----------------------------------------------------------------------------------------------------|
| ■振込・振替限度額変更(変更内容入力)<br>振込・振替の限度額を変更されたい口座について「変更後の限度額」、「変更後の営業時間外限度額」欄に金額を入力し、<br>「確認画面へ」ボタンを押して下さい。                                                                                                    |              |                                                                                                    |
| <ul> <li>         「変更後の限度額」「ワンダイム/(スワード)をご利用頂くと、1回座あたり200万円または「申込書」に記入した限度額のどちらか低い方を上環値として引き上げることが預慮です。         「ワンダイム/(スワード)をご利用方へと、1回座あたり200万円または「申込書」に記入した限度額のどちらか低い方が上限値となります。(第一次の一時込ま)に記入した限度額を起える金額(空愛する場合は、本画面上の変更操作に加えて、お取引応にて書面での限度額要単純きが必要となります。(第二200万円まで)         ・ 「E込入し下制度額を起える金額(空愛する場合は、本画面上の変更操作に加えて、お取引応にて書面での限度額要単純きが必要となります。(第二200万円まで)         ・ 「ごびついて通知・ごの書類・「のの金額(立地)」にできません。         ・ ごびついた(単金)・その国産からの営業時間外の强迫・振気値なさません。         ・ ごびついた(単金)・2回産がのの法の通してきません。         ・ ごびついた(第二)         ・ 「回座地ののの上別点」の一般の法であったできまた。         ・ ごびついた(第二)         ・ 「ごびついた(第二)」について         ・ 「ごびついた(第二)」について(第二)         ・ 「ごびついた(かった)・10回点(空愛更)の振込・振器限度額         が知めとなります。         ・ 「ごびついた(本)・2回点(可な見)、立時面でのまでは、2回本でもます。         ・ 「ごびついた(本)・2回え(本)を見)、         ・ 「「ごびついた(本)・2回え(本)を見)、         ・ 「「「「「」」」         ・ 「「」」         ・ 「「」」         ・ 「「」」         ・ 「」         ・ 「」         ・ 「」         ・ 「」         ・ 「」         ・ 「」         ・ 「」         ・ 「」         ・ 「」         ・ 「」         ・ 「」         ・ 「」         ・ 「」         ・「」         ・ 「」         ・ 「」         ・ 「」         ・ 「」         ・ 「」         ・ 「」         ・ 「」         ・ 「」         ・ 「」         ・ 「」         ・ 「」         ・ 「」         ・ 「」         ・ 「」         ・ 「」         ・ 「」         ・ 「」         ・ 「」         ・ 「」         ・ 「」         ・ 「」         ・ 「」         ・ 「」         ・ 「」         ・ 「」         ・ 「」         ・ 「」         ・ 「」         ・ 「」         ・ 「」         ・         ・         ・</li></ul> |              | 「変更後の限度額」は、1 口座あた<br>り 200 万円、またはインターネット<br>バンキングご契約時に「申込書」に<br>記入した限度額のどちらか低い方を<br>上限値として入力できます。<br>(1 日あたりの限度額です) |
| 世洲文店 現在の周度額 変更     普通預金 0980012 50万円                                                                                                    | 更後の限度額<br>万円 |                                                                                                    |
| 現在の国東時間が周辺語 変更後の営業部<br>20万円                                                                                                    | 時間外限度額<br>万円 | 「変更後の営業時間外限度額」は、<br>1 口座当たりの上限は1日20万円で<br>す。「変更後の限度額」以下の金額を                                                         |
|                                                                                                    |              | 入力して下さい。<br>(1日あたりの限度額です)<br>※営業時間外限度額とは、平日の                                                                        |

8:30~15:00 以外の時間帯に当日振

込を行う場合の限度額です。

手順6-3

振込・振替限度額変更(変更内容確認)画面が表示されます。

変更内容を確認し、確認用パスワード、ワンタイムパスワードを入力し、「変更を確定する」をクリック します。

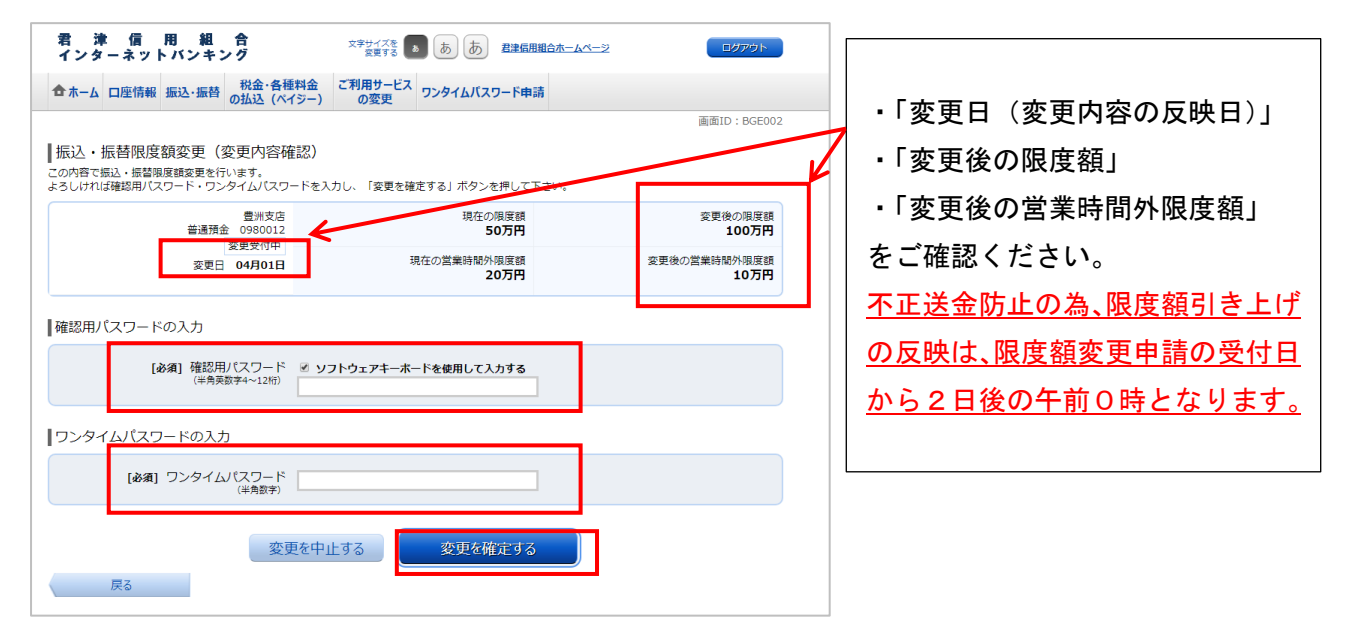

### 手順6-4

振込・振替限度額変更(変更完了)画面が表示されます。内容を確認し、「トップページ」をクリックし ます。不正送金防止の為、限度額引き上げの反映は、限度額変更申請の受付日から2日後の午前0時と なります。以上で限度額の引き上げ申請は完了です。

| ┃振込・振替限度額変更(変更完了)<br>この内容で振込・振替限度額変更を受付けました。<br>ご利用ありがとうございました。 |                                       | 画面ID:BGE003                              |
|-----------------------------------------------------------------|---------------------------------------|------------------------------------------|
| 豊洲支店<br>普通預金 0980012<br>変更受付中<br>変更日 04月01日                     | 現在の限度額<br>50万円<br>現在の営業時間外限度額<br>20万円 | 変更後の限度額<br>100万円<br>変更後の営業時間外限度額<br>10万円 |
|                                                                 | トップページへ                               |                                          |

※税金・各種料金の払込み(ペイジー)限度額変更は、画面上部メニューの「税金・ 各種料金払込(ペイジー)」→「税金・各種料金の払込み限度額変更」から進み、 限度額変更の申請を行って下さい。

| 君 津 信 用 組 合<br>インターネットバンキング                    | 文字サイズを あ あ あ 君津信用組合ホームページ      | ログアウト |
|------------------------------------------------|--------------------------------|-------|
| 合ホーム 口座情報 振込・振替 税金・各種料金<br>の払込 (ペイジー)          | で利用サービス<br>の変更<br>ワンタイムパスワード申請 |       |
| 税金・各種料金の払込<br>税金・各種料金の払込履歴<br>税金・各種料金の払込の限度額変更 | 税金・各種料金の払込ができます。               | 01    |

1日の払込(ペイジー)限度額の初期値は20万円、またはご契約時に「申込書」に記入した限度額のどちらか低い方です。ワンタイムパスワードをご利用中の方は、1日の払込限度額を1口座あたり200万円、 またはインターネットバンキングご契約時に「申込書」に記入した限度額のどちらか低い方を上限値と して引き上げることが可能です。限度額引き上げの反映は、限度額変更申請の受付日から2日後の午前 0時となります。